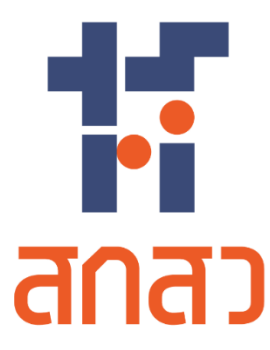

# คู่มือการใช้งานเว็บไซต์

สำหรับ ผู้ให้ทุน

โครงการจัดจ้างออกแบบพัฒนาระบบสารสนเทศ รองรับพระราชบัญญัติส่งเสริมการใช้ประโยชน์ ผลงานวิจัยและนวัตกรรม พ.ศ. 2564 (TRIUP Act IS) ระยะที่ 2 สำนักงานคณะกรรมการส่งเสริมวิทยาศาสตร์ วิจัยและนวัตกรรม

สัญญาเลขที่ TSRI/OF/24/2566 ลงวันที่ 21 สิงหาคม 2566

บริษัท แอ็ดวานซ์ อินโนเวชั่น เทคโนโลยี จำกัด

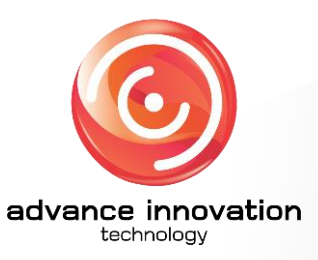

เวอร์ชันเอกสาร : 1.0 วันที่อนุมัติเอกสาร : 18 กรกฎาคม 2567

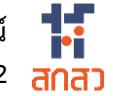

## ประวัติการจัดทำเอกสาร

| ลำดับ | เวอร์ชั่น | รายละเอียดการดำเนินการ     | ผู้ดำเนินการ<br>(วันที่ดำเนินการ) | ผู้อนุมัติ<br>(วันที่อนุมัติ) |
|-------|-----------|----------------------------|-----------------------------------|-------------------------------|
| 1     | 0.1       | จัดทำเอกสารคู่มือการใช้งาน | นายวชิรวิชญ์ รอดเงิน              |                               |
|       |           | າະປປ                       | (16/07/2567)                      |                               |
| 2     | 1.0       | ตรวจสอบและอนุมัติเอกสาร    |                                   | นายจารุวัตร เดือนแจ่ม         |
|       |           |                            |                                   | (18/07/2567)                  |

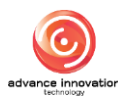

## สารบัญ

## เรื่อง

| คู่มือก | ารใจ   | ช้งานระบบจัดการข้อมูลสำหรับผู้ให้ทุน                          | 1  |
|---------|--------|---------------------------------------------------------------|----|
| 1.      | ဦ<br>၅ | ั้นตอนการลงชื่อเข้าสู่ระบบ (Login) สำหรับผู้ให้ทุน            | 1  |
| 2.      | IJ     | มนูแบบฟอร์มรายงานการเปิดเผยผลงานวิจัยและนวัตกรรม              |    |
| 2       | 2.1    | เมนูย่อยรายการรอเปิดเผยผลงานฯ                                 | 3  |
|         | 2.2    | เมนูย่อยรายการเปิดเผยผลงานฯ                                   | 4  |
|         | 2.3    | เมนูย่อยรายงานเปิดเผยผลงานฯ (เพิ่มเติม)                       | 7  |
|         | 2.4    | เมนูย่อยยืนยันข้อมูลนำเข้า                                    | 8  |
| 3.      | IJ     | มนูแบบฟอร์มแผนฯ และการขอเป็นเจ้าของ                           |    |
|         | 3.1    | เมนูย่อยแบบฟอร์มแผนและกลไกการใช้ประโยชน์ผลงานวิจัยและนวัตกรรม |    |
|         | 3.2    | เมนูย่อยแบบฟอร์มยื่นขอเป็นเจ้าของผลงานวิจัยและนวัตกรรม        | 13 |
| 3       | 3.3    | เมนูย่อยยืนยันข้อมูลนำเข้า - กลไกการใช้ประโยชน์               | 17 |
| 4.      | IJ     | มนูแบบฟอร์มการใช้ประโยชน์                                     |    |
| Ĺ       | 1.1    | เมนูย่อยการใช้ประโยชน์ผลงานวิจัยและนวัตกรรม                   |    |
| 5.      | IJ     | มนูการขยายระยะเวลาการใช้ประโยชน์ผลงานวิจัยและนวัตกรรม         | 22 |

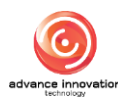

หน้า

## คู่มือการใช้งานระบบจัดการข้อมูลสำหรับผู้ให้ทุ**น**

## 1. ขั้นตอนการลงชื่อเข้าสู่ระบบ (Login) สำหรับผู้ให้ทุน

เจ้าหน้าที่ผู้ใช้งานระบบสามารถทำการเข้าสู่ระบบบริหารจัดการข้อมูล (Backend) เพื่อจัดการตั้ง ค่าข้อมูลต่าง ๆ ของระบบได้ โดยมีขั้นตอนการลงชื่อเข้าสู่ระบบ ดังนี้

- 1. เข้าสู่ระบบผ่าน URL : <u>https://triup.tsri.or.th/login</u>
- 2. จากนั้นกรอกข้อมูลชื่อผู้เข้าใช้งานระบบ (Username) และรหัสผ่าน (Password) ของผู้ดูแล ระบบลงในช่องที่ระบบกำหนด
- 3. คลิกปุ่ม "เข้าสู่ระบบ" เพื่อยืนยันการลงชื่อเข้าสู่ระบบ

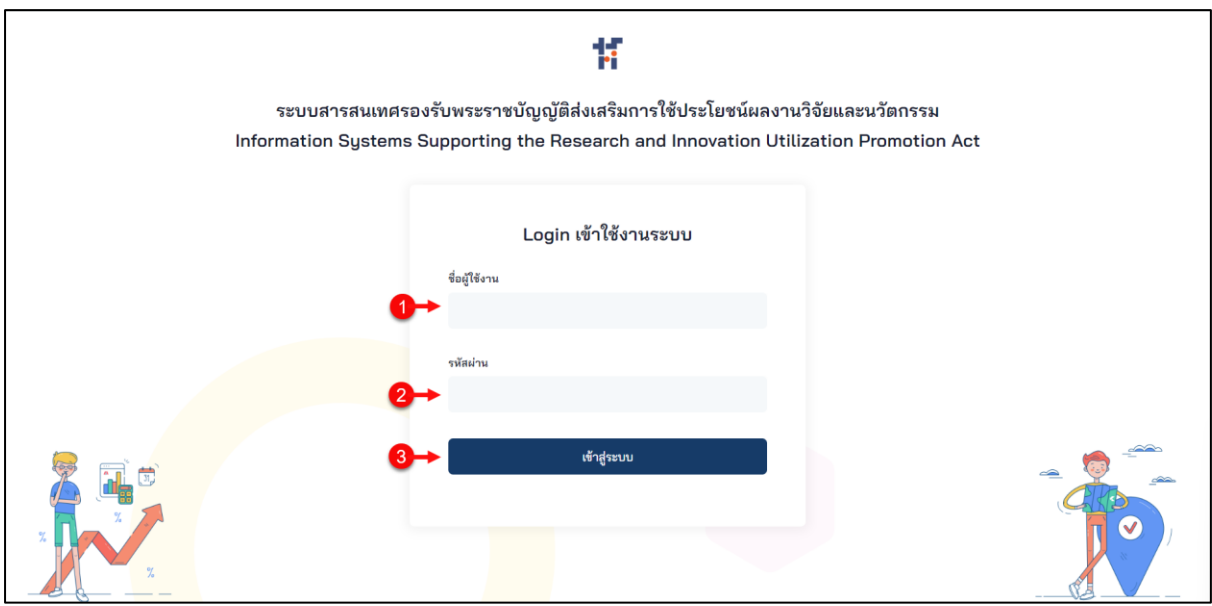

### รูปภาพแสดงหน้าจอลงชื่อเข้าสู่ระบบ (Login)

| ลำดับ | คำอธิบาย                                            |
|-------|-----------------------------------------------------|
| 1     | ช่องสำหรับกรอกข้อมูลชื่อผู้เข้าใช้งาน (Username)    |
| 2     | ช่องสำหรับกรอกข้อมูลรหัสผ่าน (Password)             |
| 3     | ปุ่ม "เข้าสู่ระบบ" สำหรับยืนยันการลงชื่อเข้าสู่ระบบ |

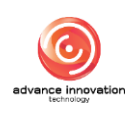

4. ระบบจะแสดง Popup แจ้งเตือนเข้าสู่ระบบสำเร็จ คลิกปุ่ม "ตกลง" เพื่อยืนยัน

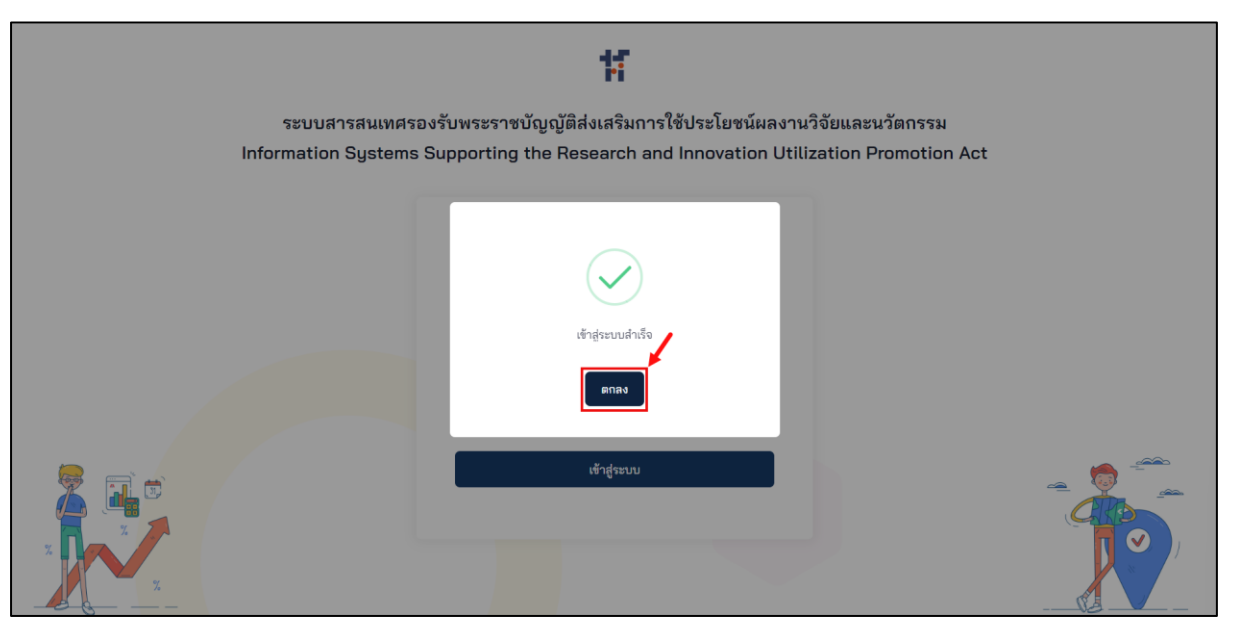

รูปภาพแสดง Popup แจ้งเตือนเข้าสู่ระบบสำเร็จ

 เมื่อทำการลงชื่อเข้าสู่ระบบสำเร็จ จะสามารถเข้าสู่เมนูหน้าหลักของระบบบริหารจัดการ ข้อมูล (Backend) โดยมีรายละเอียดของหน้าจอดังนี้

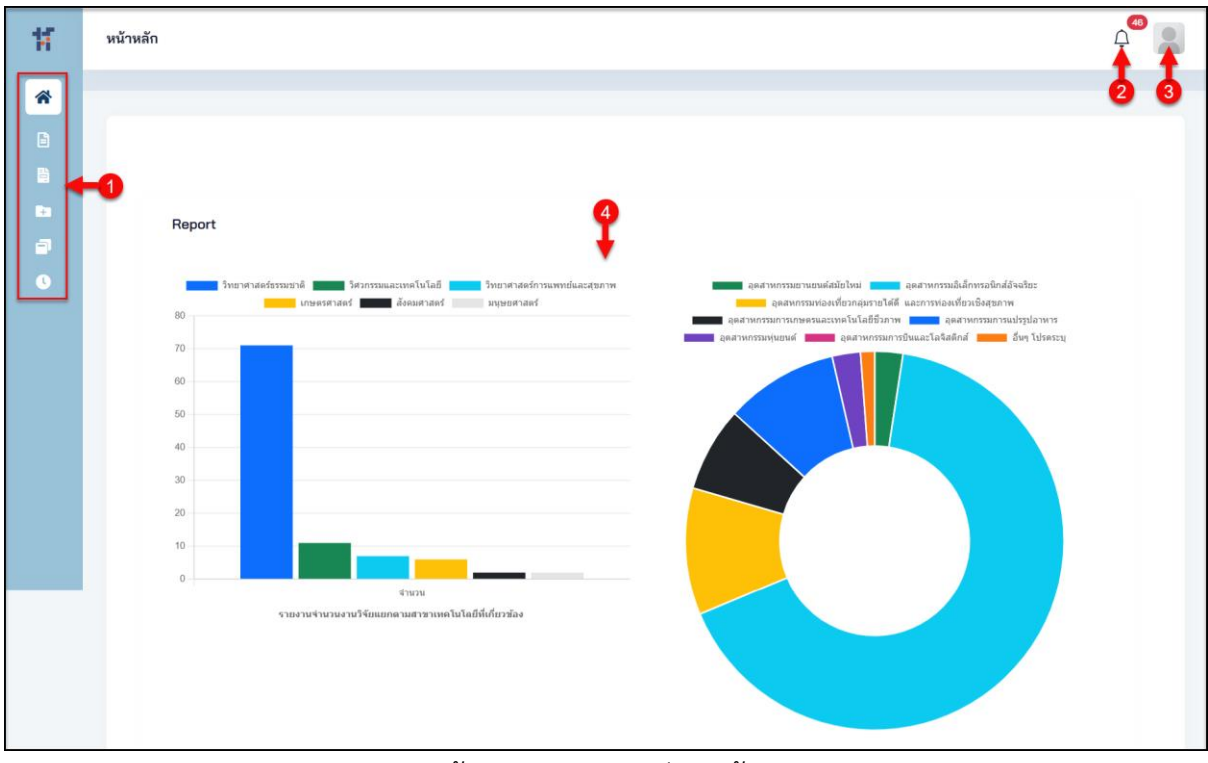

รูปภาพแสดงหน้าจอระบบบริหารจัดการข้อมูล (Backend)

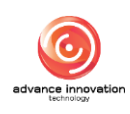

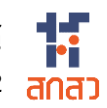

| ลำดับ | คำอธิบาย                                   |
|-------|--------------------------------------------|
| 1     | รายการเมนูหลักของระบบ                      |
| 2     | ปุ่มแสดงข้อมูลการแจ้งเตือน (Notification)  |
| 3     | ปุ่มแสดงข้อมูลผู้เข้าใช้งานระบบ            |
| 4     | ส่วนแสดงข้อมูลกราฟสถิติ และรายงานเบื้องต้น |

#### เมนูแบบฟอร์มรายงานการเปิดเผยผลงานวิจัยและนวัตกรรม 2.

เมนู "แบบฟอร์มรายงานการเปิดเผยผลงานวิจัยและนวัตกรรม" เป็นเมนูสำหรับจัดการข้อมูล ้เกี่ยวกับแบบฟอร์มการยื่นขอทุนวิจัย และการตรวจสอบพร้อมทั้งกำหนดสถานะยื่นขอทุนวิจัยของระบบ โดยแบ่งเป็นเมนูย่อยดังนี้

#### 2.1 เมนูย่อยรายการรอเปิดเผยผลงานๆ

เมนูย่อย "รายการรอเปิดเผยผลงานา" เป็นเมนูสำหรับแสดงข้อมูลรายงานรอเปิดเผยผลงาน ้ ฯ ของระบบ โดยมีรายละเอียดของหน้าจอ ดังนี้

| ณ้าหลัก / แบบฟอร์มรายงาน                               | การเปิดเผยผลงานวิจัง      | ยและบวัดกรรม / <b>รายการรอเปิดเผยผลงานฯ</b> |                    |                    |                            |                                                            | 2       |
|--------------------------------------------------------|---------------------------|---------------------------------------------|--------------------|--------------------|----------------------------|------------------------------------------------------------|---------|
|                                                        |                           |                                             | •                  |                    |                            |                                                            | Q คันหา |
| เลขที่เอกสาร ~                                         | วันที่สร้าง               | ผลงานวิจัย                                  | เจ้าของผลงานวิจัย  | ผู้รับทุน          | SLA<br>(รายงานเปิด<br>เผย) | สถานะ                                                      | ซ้อมูล  |
| <mark>2567/0101</mark><br>สิ้นสุดโครงการ<br>11/04/2567 | 11/04/2567<br>( 111 วัน ) | ทดสอบส่งเมล<br>ทดสอบส่งเมล                  | ออฟสอง ทดสอบ       | นายรับทุน นวัตกรรม | 0 3                        | • ร่างเอกสาร                                               | = - 4-4 |
| 2567/0100<br>ดำเนินการ                                 | 10/04/2567<br>(112 วัน)   | ทดสอบเวอชั้น4<br>Test                       | นายให้ทุน สกสว.    | นายรับทุน นวัตกรรม | O                          | <ul> <li>ร่างเอกสาร</li> </ul>                             | ≡ *     |
| 2567/0094<br>ดำเนินการ                                 | 04/04/2567<br>( 118 วัน ) | testpdf<br>testpdf                          | นักวิจัย ทดสอบระบบ | นายรับทุน นวัตกรรม | 0                          | <ul> <li>รอยินยอมการเปิดเผย<br/>จากนักวิจัยร่วม</li> </ul> |         |
| 2567/0093<br>ดำเนินการ                                 | 01/04/2567<br>(121 วัน)   | ทดสอบ<br>ทดสอบ                              | นักวิจัย ทดสอบระบบ | นายรับทุน นวัตกรรม | 0                          | <ul> <li>ร่างเอกสาร</li> </ul>                             | = •     |
| 2567/0053<br>ดำเนินการ                                 | 07/02/2567<br>( 175 วัน ) | 8888<br>888                                 | นักวิจัย ทดสอบระบบ | นາຍรับทุน นวัตกรรม | 0                          | <ul> <li>รอยินยอมการเปิดเผย<br/>จากนักวิจัยร่วม</li> </ul> | = -     |
| 2567/0046<br>ดำเนินการ                                 | 07/02/2567<br>( 175 วัน ) | aaatest<br>aaatest                          | นักวิจัย ทดสอบระบบ | นາຍรับทุน นวัตกรรม | 0                          | <ul> <li>รอยินยอมการเปิดเผย<br/>จากนักวิจัยร่วม</li> </ul> | = •     |

#### รูปภาพแสดงหน้าจอรายการรอเปิดเผยผลงานฯ

| ลำดับ | คำอธิบาย                                                                                                    |  |  |  |  |  |  |
|-------|----------------------------------------------------------------------------------------------------|--|--|--|--|--|--|
| 1     | ตารางแสดงรายการข้อมูลรายการรอเปิดเผยผลงานฯ                                                                                                    |  |  |  |  |  |  |
| 2     | ปุ่ม <sup>ตัดคันหา</sup> สำหรับแสดง Filter กรองข้อมูลการค้นหา                                                                                                    |  |  |  |  |  |  |
| 3     | ส่วนแสดงสถานะตรวจสอบข้อมูล                                                                                                    |  |  |  |  |  |  |
| 4     | <ul> <li>ปุ่ม สำหรับดูข้อมูลแบบฟอร์ม และข้อมูลรายงานข้อค้นพบใหม่</li> <li>1. เมนูย่อยข้อมูลแบบฟอร์ม สำหรับแสดงข้อมูลรายละเอียดของแบบฟอร์ม</li> <li>2. เมนูย่อยรายชื่อนักวิจัยร่วม สำหรับข้อมูลรายชื่อนักวิจัยร่วม (แสดงเฉพาะข้อมูลที่<br/>สถานะเป็น "รอยินยอมการเปิดเผยจากนักวิจัยร่วม")</li> </ul> |  |  |  |  |  |  |

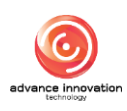

#### 2.2 เมนูย่อยรายการเปิดเผยผลงานๆ

เมนูย่อย "รายการรอเปิดเผยผลงานวิจัยฯ" เป็นเมนูสำหรับจัดการข้อมูลรายการเปิดเผย ผลงานวิจัยฯ ของระบบ โดยมีรายละเอียดของหน้าจอ ดังนี้

| หลัก / แบบฟอร์มรายงานก | กระปิดแมยผลงานวิจัย    | ณตะนวัดกรรม / รายการเปิดเผยผลงานวิจัยฯ |                    |                    |                               |                                                                                                    | 2             |
|------------------------|------------------------|----------------------------------------|--------------------|--------------------|-------------------------------|----------------------------------------------------------------------------------------------------|---------------|
|                        |                        |                                        | 9                  |                    |                               |                                                                                                    | Q คันหา       |
| วันที่                 | รหัสรายงาน             | ชื่อผลงานวิจัย                         | นักวิจัย           | ผู้รับทุน          | SLA<br>(พิจารณาการรับ<br>ทุน) | สถานะ                                                                                                    | ข้อมูล        |
| 30/07/2567             | 2567/0168<br>ดำเนินการ | ทดสอบออฟ<br>ทดสอบออฟ                   | นายรับทุน นวัตกรรม | นายรับทุน นวัตกรรม | • <b>3</b> –                  | <ul> <li>ยืนยันความถูกต้อง โดยผู้</li> <li>ให้ทุนแล้ว</li> <li>ผู้รับทุนประสงค์เป็น<br/>เจ้าของ</li> </ul> | ≡ • <b>←4</b> |
| 26/07/2567             | 2567/0167<br>ดำเนินการ | ผลงานตัวอย่าง 7<br>ผลงานตัวอย่าง 7     | นายรับทุน นวัตกรรม | นายรับทุน นวัตกรรม | 0                             | <ul> <li>ยืนยันความถูกต้อง โดยผู้<br/>ให้ทุนแล้ว<br/>รอผู้รับทุนขอเป็นเจ้าของฯ</li> </ul>                  | ≣ *           |
| 26/07/2567             | 2567/0166<br>ดำเนินการ | ผลงานตัวอย่าง 6<br>ผลงานตัวอย่าง 6     | นักวิจัย ทดสอบระบบ | นายรับทุน นวัตกรรม | คงเหลือ 10 วัน<br>09/08/2567  | <ul> <li>ผ่านการตรวจสอบแล้ว<br/>รออนุมัติ จากผู้ให้ทุน</li> </ul>                                          | = *           |
| 24/07/2567             | 2567/0159<br>ดำเนินการ | retro - demo<br>retro - demo           | นายรับทุน นวัตกรรม | นายรับทุน นวัตกรรม | D                             | <ul> <li>ยืนยันความถูกต้อง โดยผู้<br/>ให้ทุนแล้ว<br/>รอผู้รับทุนขอเป็นเจ้าของฯ</li> </ul>                  | ≣ *           |
| 24/07/2567             | 2567/0158<br>ดำเนินการ | retro3<br>retro3                       | นายรับทุน นวัตกรรม | นายรับทุน นวัตกรรม | o                             | <ul> <li>ยืนยันความถูกต้อง โดยผู้<br/>ให้ทุนแล้ว<br/>รอผู้รับทุนขอเป็นเจ้าของฯ</li> </ul>                  | = *           |

## รูปภาพแสดงหน้าจอรายการเปิดเผยผลงานวิจัยฯ

| ลำดับ | คำอธิบาย                                                                                                    |  |  |  |  |  |  |
|-------|----------------------------------------------------------------------------------------------------|--|--|--|--|--|--|
| 1     | ตารางแสดงรายการข้อมูลรายการเปิดเผยผลงานวิจัยฯ                                                                                                    |  |  |  |  |  |  |
| 2     | ปุ่ม สำหรับแสดง Filter กรองข้อมูลการค้นหา                                                                                                    |  |  |  |  |  |  |
| 3     | ส่วนแสดงสถานะตรวจสอบข้อมูล                                                                                                    |  |  |  |  |  |  |
| 4     | <ul> <li>ปุ่ม สำหรับดูข้อมูลแบบฟอร์ม และข้อมูลรายงานข้อค้นพบใหม่</li> <li>1. เมนูย่อยข้อมูลแบบฟอร์ม สำหรับแสดงข้อมูลรายละเอียดของแบบฟอร์มที่กรอก</li> <li>2. เมนูย่อยรายงานการเปิดเผยผลงานวิจัย สำหรับแสดงไฟล์เอกสารข้อมูลรายงานการ<br/>เปิดเผยผลงานวิจัย</li> </ul> |  |  |  |  |  |  |

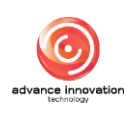

## ขั้นตอนการพิจารณาข้อมูล

- 1. กรณีที่มีการส่งข้อมูลรายงานข้อค้นพบใหม่จากผู้รับทุนมายังผู้ให้ทุน ระบบจะ แสดงการแจ้งเตือนที่ Notification
- คลิกที่รายการข้อค้นพบใหม่รอการพิจารณาที่ต้องการ

| รายการรอเปิดเผยผ                          | ลงานฯ                     |                                      |                   |                    | <u>م</u> ب <sup>40</sup>                                                                                                    |
|-------------------------------------------|---------------------------|--------------------------------------|-------------------|--------------------|----------------------------------------------------------------------------------------------------|
| หน้าหลัก / แบบฟอร์มรายงาน                 | การเปิดเผยผลงานวิดั       | อและบวัดการม / รายการรอเปิดเผยผลงานฯ |                   |                    | Notifications (แจ้งเดือน)<br>รายการรอยนุมัติ การขอเป็นเจ้าของข<br>แผนและกลโกลข ใช้ประโยชน์ผลงานข                                                                                            |
| เลขที่เอกสาร 🗠                            | วันที่สร้าง               | ผลงานวิจัย                           | เจ้าของผลงานวิจัย | ผู้รับทุน          |                                                                                                    |
| 2567/0101<br>สิ้นสุดโครงการ<br>11/04/2567 | 11/04/2567<br>( 111 วัน ) | ทดสอบส่งเมล<br>ทดสอบส่งเมล           | ออฟสอง ทดสอบ      | นายรับทุน นวัตกรรม | เสขท : 259//016/ • ผ่านการตรวจสอบแล้ว<br>ชื่อแลงาน : ผลงานตัวอย่าง 7 รออนมัลิ จากผู้ให้ทุน<br>เลขที่ : 2567/0166 • ผ่านการตรวจสอบแล้ว<br>ชื่อผลงาน : ผลงานตัวอย่าง 6 รออนุมัลิ จากผู้ให้ทุน |

รูปภาพแสดงรายการข้อค้นพบใหม่รอการพิจารณา

- 3. หรือคลิกปุ่ม 🔲 🕺 ที่รายการข้อมูลที่สถานะเป็น "ผ่านการตรวจสอบแล้ว รอ อนุมัติจากผู้ให้ทุน"
- 4. ระบบจะแสดง Popup รายการเมนูย่อยขึ้นมา เลือกเมนูย่อย "ข้อมูล แบบฟอร์ม"

| วันที่     | รหัสรายงาน<br>~        | ชื่อผลงานวิจัย                     | นักวิจัย           | ผู้รับทุน          | SLA<br>(พิจารณาการรับ<br>ทุน) | สถานะ                                                                                                    | ข้อมูล       |
|------------|------------------------|------------------------------------|--------------------|--------------------|-------------------------------|----------------------------------------------------------------------------------------------------|--------------|
| 30/07/2567 | 2567/0168<br>ดำเนินการ | ทดสอบออฟ<br>ทดสอบออฟ               | นายรับทุน นวัตกรรม | นายรับทุน นวัตกรรม | 0                             | <ul> <li>ยืนยันความถูกต้อง โดยผู้<br/>ให้ทุนแล้ว<br/>ผู้รับทุนประสงค์เป็น</li> <li>ส้อนอแบบฟอร์ม</li> </ul> | = *          |
| 26/07/2567 | 2567/0167<br>ดำเนินการ | ผลงานตัวอย่าง 7<br>ผลงานตัวอย่าง 7 | นายรับทุน นวัตกรรม | นายรับทุน นวัตกรรม | 0                             | <ul> <li>ยืน</li> <li>รายงานการเปิดเผ<br/>รอผู้รับทุนขอเป็นเจ้าของร</li> </ul>                              | เยผลงานวิจัย |

รูปภาพแสดงเมนูย่อยข้อมูลแบบฟอร์ม

- 5. ระบบจะแสดงหน้าจอรายละเอียดแบบฟอร์มรายการข้อค้นพบใหม่ที่เลือก
- 6. ที่ส่วนท้ายของหน้าจอรายละเอียดแบบฟอร์มทำการกำหนดสถานะพิจารณา และหมายเหตุ
- 🗸 แจ้งผู้รับทุน เพื่อบันทึกข้อมูล 7. เมื่อกำหนดข้อมูลแล้ว คลิกปุ่ม

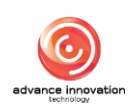

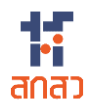

| 25/07/2024                                                                   |                                         | E |
|------------------------------------------------------------------------------|-----------------------------------------|---|
| วันที่ตรวจสอบผู้รับทุน *                                                     |                                         |   |
| 25/07/2024                                                                   |                                         | Ē |
| 🗸 ผ่านการตร                                                                  | งจสอบแล้ว                               |   |
| ผู้ยื่นรายงานข้อคันพบใหม่<br>วันที่ยื่นรายงานข้อคันพบ                        | นายรับทุน นวัตกรรม<br>ใหม่ : 25/07/2567 |   |
| ตรวจสอบโดยผู้รับทุน : น<br>วันที่ตรวจสอบ : 2                                 | ายรับทุน นวัตกรรม<br>5/07/2567          |   |
| 1 สงกลับไปให้ผู้รับทุนแก้ไข                                                  | วับรายงานการเปิดเผย                     |   |
| บันทึกความบกพร่อง (ผู้บันทึกจะเห็นข้อมูลนี้ได้เพียงคนเดียวเท่านั้น) <b>*</b> | <b>*</b> **                             |   |
|                                                                              |                                         |   |
|                                                                              |                                         |   |
|                                                                              |                                         |   |
|                                                                              |                                         |   |
|                                                                              |                                         |   |

รูปภาพแสดงหน้าจอรายละเอียดแบบฟอร์ม ส่วนกำหนดสถานะพิจารณา

| ลำดับ | คำอธิบาย                                                              |  |  |  |  |
|-------|-----------------------------------------------------------------------|--|--|--|--|
| 1     | ส่วนกำหนดข้อมูลสถานะพิจารณา                                           |  |  |  |  |
| 2     | ส่วนสำหรับกรอกข้อมูลหมายเหตุ                                          |  |  |  |  |
| 3     | ปุ่ม 🗸 แจ้งผู้รับทุน<br>สำหรับบันทึกข้อมูล และส่งข้อมูลไปยังผู้รับทุน |  |  |  |  |

#### 8. ระบบจะแสดง Popup แจ้งเตือนยืนยันการบันทึกข้อมูลขึ้นมา คลิกปุ่ม "OK" เพื่อยืนยัน

| วันที่ตรวจสอบผู้รับทุน *                                     |                                                               |    |
|--------------------------------------------------------------|---------------------------------------------------------------|----|
| 25/07/2024                                                   |                                                               | Ē  |
|                                                              | <br>ยืนยันการให้ทุน<br>หากยึนยันแล้วจะไม่สามารถแก้ไขข้อมูลได้ |    |
| บันทึกความบกพร่อง (ผู้บันทึกจะเห็นข้อมูลนี้ได้เพียงคนเดียวเ1 | Cancel                                                        |    |
|                                                              |                                                               |    |
|                                                              |                                                               |    |
|                                                              |                                                               | 1. |
|                                                              | 🗸 แจ้งผู้รับทุน                                               |    |

รูปภาพแสดง Popup แจ้งเตือนยืนยันการบันทึกข้อมูล

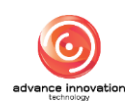

## 2.3 เมนูย่อยรายงานเปิดเผยผลงานฯ (เพิ่มเติม)

เม<sup>ื</sup>่มย่อย "รายงานเปิดเผยผลงานฯ (เพิ่มเติม)" เป็นเมนูสำหรับจัดการข้อมูลรายงานเปิดเผย ผลงานฯ (เพิ่มเติม)ของระบบ โดยมีรายละเอียดของหน้าจอ ดังนี้

| าหลัก / แบบฟอร์มราองานการเปิด | นสมหลงานวิจัยและนวัดกรรม 🗡 <b>รายงานเปิดเผยผลงานฯ (เพิ่</b>      | ນເສີນ)   |                                                                        |                          |                               | ę                                                                                                | 9        |
|-------------------------------|------------------------------------------------------------------|----------|------------------------------------------------------------------------|--------------------------|-------------------------------|--------------------------------------------------------------------------------------------------|----------|
|                               |                                                                  |          | •                                                                      |                          |                               | Q คันหา                                                                                          | 💭 รายงาน |
| เลชที่เอกสาร 🗠                | ผลงานวิจัยฯ                                                      | ครั้งที่ | ผู้เปิดเผยผลงานฯ                                                       | วันที่นำผลงานออก<br>แสดง | SLA<br>(ขอเป็นเจ้าของ)        | สถานะ                                                                                            | ข้อมูล   |
| 2567/0002/DC01                | ระบบกิจกรรมส่งเสริมการอ่าน<br>Activity system to promote reading | 1        | สำนักงานคณะกรรมการส่ง<br>เสริมวิทยาศาสตร์ วิจัยและ<br>นวัตกรรม (สกสว.) | 06/02/2567               | • 4-                          | <ul> <li>ยืนยันความถูกต้อง โดยผู้ให้ทุน<br/>แล้ว</li> <li>ผู้รับทุนประสงค์เป็นเจ้าของ</li> </ul> | = • 🔶    |
| 2567/0008/DC01                | กีฬาสัมพันธ์<br>Sports day                                       | 1        | สำนักงานคณะกรรมการส่ง<br>เสริมวิทยาศาสตร์ วิจัยและ<br>นวัตกรรม (สกสว.) | 27/01/2567               | 0                             | <ul> <li>ยืนยันความถูกต้อง โดยผู้ให้ทุน<br/>แล้ว</li> <li>ผู้รับทุนประสงค์เป็นเจ้าของ</li> </ul> | = *      |
| 2567/0008/DC02                | ก็พำสัมพันธ์<br>Sports day                                       | 2        | สำนักงานคณะกรรมการส่ง<br>เสริมวิทยาศาสตร์ วิจัยและ<br>นวัตกรรม (สกสว.) | 06/02/2567               | O                             | <ul> <li>ยืนยันความถูกต้อง โดยผู้ให้ทุน<br/>แล้ว</li> <li>ผู้รับทุนประสงค์เป็นเจ้าของ</li> </ul> | ≡ *      |
| 2567/0050/DC01                | API<br>Test Create From API                                      | 1        | นายรับทุน นวัตกรรม                                                     | 10/02/2567               | 08/08/2567<br>คงเหลือ : 8 วัน | <ul> <li>ยืนขันความถูกต้อง โดยผู้ให้ทุน<br/>แล้ว<br/>รอบักวิจัยขอเป็นเจ้าของฯ</li> </ul>         | = •      |
| 2567/0050/DC02                | API<br>Test Create From API                                      | 2        | นາຍรับทุน นวัตกรรม                                                     | 10/02/2567               | 08/08/2567<br>คงเหลือ : 8 วัน | <ul> <li>ยืนยันความถูกต้อง โดยผู้ให้ทุน<br/>แล้ว<br/>รอนักวิจัยขอเป็นเจ้าของฯ</li> </ul>         | = *      |

#### รูปภาพแสดงหน้าจอจัดการข้อมูลรายงานเปิดเผยผลงานฯ (เพิ่มเติม)

| ลำดับ | คำอธิบาย                                                                                                    |  |  |  |  |  |
|-------|----------------------------------------------------------------------------------------------------|--|--|--|--|--|
| 1     | ตารางแสดงรายการข้อมูลรายงานเปิดเผยผลงานๆ (เพิ่มเติม)                                                                                                    |  |  |  |  |  |
| 2     | ปุ่มสำหรับแสดง Filter กรองข้อมูลการค้นหา                                                                                                    |  |  |  |  |  |
| 3     | ปุ่ม 🛄 รายงาน<br>สำหรับส่งออกข้อมูลรายงานเปิดเผยผลงานฯ (เพิ่มเติม)                                                                                                    |  |  |  |  |  |
| 4     | ส่วนแสดงสถานะตรวจสอบข้อมูล                                                                                                    |  |  |  |  |  |
| 5     | <ul> <li>ปุ่ม สำหรับดูข้อมูลแบบฟอร์ม และข้อมูลรายงานข้อค้นพบใหม่</li> <li>1. เมนูย่อยข้อมูลการเปิดเผยฯ (เพิ่มเติม) สำหรับแสดงข้อมูลรายละเอียดของแบบฟอร์มที่<br/>กรอก</li> <li>2. เมนูย่อยรายงานการเปิดเผยฯ (เพิ่มเติม) สำหรับแสดงไฟล์เอกสารข้อมูลการเปิดเผยฯ<br/>(เพิ่มเติม)</li> </ul> |  |  |  |  |  |

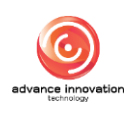

#### 2.4 เมนูย่อยยืนยันข้อมูลนำเข้า

เมนูย่อย "ยืนยันข้อมูลนำเข้า" เป็นเมนูสำหรับจัดการนำเข้าข้อมูลแบบฟอร์มรายงานการ เปิดเผยผลงานวิจัยและนวัตกรรม โดยมีรายละเอียดของหน้าจอ ดังนี้

| น้าหลัก / แบบฟอร์มรายงานการเ              | ปิดเผยผลงานวิจัยและนวัตกรร | ม / ยืนยันข้อมูลนำเข้า                                                                                                    |                    |                    |                              | 2                                                                                             | 3         |
|-------------------------------------------|----------------------------|----------------------------------------------------------------------------------------------------|--------------------|--------------------|------------------------------|-----------------------------------------------------------------------------------------------|-----------|
|                                           |                            |                                                                                                    | 9                  |                    |                              | <u>่ เ</u> กิ นำเข้าข้อมูล                                                                    | 🚔 ค้นหา   |
| เลขที่เอกสาร 🗸                            | วันที่ยื่น                 | ผลงานวิจัย                                                                                                    | เจ้าของผลงานวิจัย  | ຜູ້ຮັບກຸນ          | SLA                          | สถานะ                                                                                         | การจัดการ |
| 2567/0148<br>ดำเนินการ                    | 22/07/2567                 | ทดสอบ03<br>Test03                                                                                                    | นายให้ทุน สกสว.    | นายรับทุน นวัตกรรม | - 4                          | ร่างเอกสาร                                                                                    |           |
| 2567/0147<br>ดำเนินการ                    | 22/07/2567                 | ทดสอบ02<br>Test02                                                                                                    | นายให้ทุน สกสว.    | นายรับทุน นวัตกรรม | -                            | <ul> <li>ร่างเอกสาร</li> </ul>                                                                | ≡ *       |
| 2567/0146<br>ดำเนินการ                    | 22/07/2567                 | ทดสอบ01<br>Test01                                                                                                    | นายให้ทุน สกสว.    | นายรับทุน นวัตกรรม | -                            | <ul> <li>ร่างเอกสาร</li> </ul>                                                                | = •       |
| 2567/0145<br>ดำเนินการ                    | 19/07/2567                 | การพัฒนา APPLICATION ระบบ<br>ฐานข้อมูลกลุ่มผู้ผลิสปาล์มน้ำมัน<br>อย่างยิ่งยืน<br>Development of an Application<br>Database System for<br>Producers of Sustainable Oil<br>Palm | นักวิจัย ทดสอบระบบ | นายรับหุน นวัตกรรม | คงเหลือ 18 วัน<br>17/08/2567 | <ul> <li>อนุมัติ จากผู้รับทุนแล้ว</li> <li>ยืนยันความถูกต้อง โดยผู้<br/>ให้ทุนแล้ว</li> </ul> | = *       |
| 2567/0144<br>สิ้นสุดโครงการ<br>01/01/2513 | 19/07/2567                 | (ไม่มี)<br>(ไม่มี)                                                                                                    | นักวิจัย ทดสอบระบบ | นายรับทุน นวัตกรรม | คงเหลือ 18 วัน<br>17/08/2567 | <ul> <li>อนุมัติ จากผู้รับทุนแล้ว</li> <li>ยืนยันความถูกต้อง โดยผู้<br/>ให้ทุนแล้ว</li> </ul> | = •       |

รูปภาพแสดงหน้าจอยืนยันข้อมูลนำเข้า

| ลำดับ | คำอธิบาย                                                                                                    |
|-------|----------------------------------------------------------------------------------------------------|
| 1     | ตารางแสดงรายการข้อมูลแบบฟอร์มรายงานการเปิดเผยผลงานวิจัยและนวัตกรรมที่นำเข้า                                                                                                    |
| 2     | ปุ่ม                                                                                                    |
| 3     | ปุ่ม สำหรับแสดง Filter กรองข้อมูลการค้นหา                                                                                                    |
| 4     | ส่วนแสดงสถานะตรวจสอบข้อมูล                                                                                                    |
| 5     | <ol> <li>ปุ่ม สำหรับดูข้อมูลแบบฟอร์ม และข้อมูลรายงานข้อค้นพบใหม่</li> <li>1. เมนูย่อยข้อมูลแบบฟอร์ม สำหรับแสดงข้อมูลรายละเอียดของแบบฟอร์มที่กรอก (กรณี<br/>ข้อมูลที่สถานะเป็น "ร่างเอกสาร" สามารถแก้ไขข้อมูลได้)</li> <li>2. เมนูย่อยรายงานข้อค้นพบใหม่ สำหรับแสดงไฟล์เอกสารข้อมูลรายงานข้อค้นพบใหม่</li> <li>3. เมนูย่อยลบรายการ สำหรับลบข้อมูล (กรณีข้อมูลที่สถานะเป็น "ร่างเอกสาร" สามารถ<br/>แก้ไขข้อมูลได้)</li> </ol> |

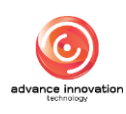

## ขั้นตอนการนำเข้าข้อมูล

- คลิกปุ่ม "ดาวน์โหลด Template Excel" เพื่อดาวน์โหลดไฟล์ตัวอย่าง Template การนำเข้าข้อมูล
- 3. กรอกข้อมูลที่ต้องการนำเข้าลงในไฟล์ Template
- 4. คลิกปุ่ม Choose File เพื่อเลือกไฟล์ข้อมูลที่ต้องการนำเข้า
- จากนั้นคลิกปุ่ม
   เพื่อเริ่มการนำเข้าข้อมูลเข้าสู่ระบบ

| หน้าหล่ | ลัก / แบบฟอร์มรายงานการเป็ | ดเมยผลงานวิจัยและนวัตกรรม | 4 / ยืนยันข้อมูลนำเข้า    |                   |                    |     |                                |           |
|---------|----------------------------|---------------------------|---------------------------|-------------------|--------------------|-----|--------------------------------|-----------|
|         |                            |                           |                           |                   |                    |     | 🔒 นำเข้าข้อมูล                 | ัติ คันหา |
|         |                            | 🔍 นำเข้าข้อมู             | ล                         |                   |                    |     | ×                              |           |
|         | 0-                         | ดาวโหลด Templat           | e Excel                   |                   |                    |     |                                |           |
|         |                            | นำเข้าไฟล์ Excel          | Choose File No file chose | n                 |                    |     |                                |           |
|         |                            |                           | 8                         | น่ำเข้าข้อมูล     | <b>-</b> -3        |     |                                |           |
|         | เลขที่เอกสาร ~             | วันที่ยื่น                | ผลงานวิจัย                | เจ้าของผลงานวิจัย | ຜູ້ຮັບກຸນ          | SLA | สถานะ                          | การจัดการ |
|         | 2567/0148<br>ดำเนินการ     | 22/07/2567                | ทดสอบ03<br>Test03         | นายให้ทุน สกสว.   | นายรับทุน นวัตกรรม | -   | <ul> <li>ร่างเอกสาร</li> </ul> |           |
|         | 2567/0147<br>ดำเนินการ     | 22/07/2567                | ทดสอบ02<br>Test02         | นายให้ทุน สกสว.   | นายรับทุน นวัตกรรม | -   | <ul> <li>ร่างเอกสาร</li> </ul> | = •       |

#### รูปภาพแสดงหน้าจอยืนยันข้อมูลนำเข้า

| ลำดับ | คำอธิบาย                                                        |  |  |
|-------|-----------------------------------------------------------------|--|--|
| 1     | ปุ่มสำหรับดาวน์โหลดไฟล์ Template การนำเข้าข้อมูล                |  |  |
| 2     | ปุ่ม Choose File สำหรับเลือกไฟล์ข้อมูลที่ต้องการนำเข้า          |  |  |
| 3     | ้<br>ปุ่ม นำเข้าข้อมูล<br>สำหรับเริ่มการนำเข้าข้อมูลเข้าสู่ระบบ |  |  |

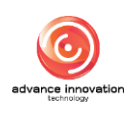

#### 3. เมนูแบบฟอร์มแผนฯ และการขอเป็นเจ้าของ

เมนู "แบบฟอร์มแผนฯ และการขอเป็นเจ้าของ" เป็นเมนูสำหรับจัดการข้อมูลเกี่ยวกับ แบบฟอร์มแผนฯ และการขอเป็นเจ้าของของระบบ โดยแบ่งเป็นเมนูย่อยดังนี้

#### 3.1 เมนูย่อยแบบฟอร์มแผนและกลไกการใช้ประโยชน์ผลงานวิจัยและนวัตกรรม

เมนูย่อย "แบบฟอร์มแผนและกลไกการใช้ประโยชน์ผลงานวิจัยและนวัตกรรม" เป็นเมนู สำหรับจัดการข้อมูลแบบฟอร์มแผนและกลไกการใช้ประโยชน์ผลงานวิจัยและนวัตกรรมของระบบ โดยมีรายละเอียดของหน้าจอ ดังนี้

| หน้าหลัก / แบบฟอร์ | มแลนฯ และการจะเป็นเจ้าของ / <b>แบบ</b> | ฟอร์มแผนและกลไกการใช้ประโยชน์ผลงานวิจัยและนวัตกรรม |                              | 9              | ą         |
|--------------------|----------------------------------------|----------------------------------------------------|------------------------------|----------------|-----------|
|                    |                                        |                                                    | 2                            | Q คันหา        | 🔊 รายงาน  |
| ลำดับ              | รหัสแผนและกลไกฯ                        | ชื่อผลงานวิจัย                                     | ชื่อผู้รับผิดชอบ             | สถานะ          | การจัดการ |
| n                  | 2567/0117/UP01                         | ทดสอบขอเป็นเจ้าของ                                 | นายออฟหน่วยงาน2 ออฟหน่วยงาน2 | ผ่านการอนุมัติ | ≣ • 🗲6    |
| 12                 | 2567/0115/UP01                         | สูตรสำรับอาแคนนาบิโดออลอนุภาคนาโน                  | นายนายรับทุน นวัตกรรม        | ผ่านการอนุมัติ | ≡ •       |
| 13                 | 2567/0001/UP12                         | พลังงานน้ำ                                         | นายนักวิจัย ทดสอบระบบ        | รออนุมัติ      | = *       |
| 14                 | 2567/0001/UP11                         | พลังงานน้ำ                                         | นายนักวิจัย ทดสอบระบบ        | รออนุมัติ      | ≡ *       |
| 15                 | 2567/0001/UP10                         | พลังงานน้ำ                                         | นายนักวิจัย ทดสอบระบบ        | รออนุมัติ      | ≡ *       |
| 16                 | 2567/0021/UP02                         | ทดสอบสร้างจาก API ByPass                           | นายนายรับทุน นวัตกรรม        | ผ่านการอนุมัติ |           |
| 17                 | 2567/0001/UP09                         | พลังงานน้ำ                                         | นายนักวิจัย ทดสอบระบบ        | รออนุมัติ      | ≡ *       |

#### รูปภาพแสดงหน้าจอแบบฟอร์มแผนและกลไกการใช้ประโยชน์ผลงานวิจัยและนวัตกรรม

| ลำดับ | คำอธิบาย                                                                                                    |  |  |  |
|-------|----------------------------------------------------------------------------------------------------|--|--|--|
| 1     | ตารางแสดงรายการข้อมูลแบบฟอร์มแผนและกลไกการใช้ประโยชน์ผลงานวิจัยและนวัตกรรม                                                                                                    |  |  |  |
| 2     | ปุ่ม สำหรับแสดง Filter กรองข้อมูลการค้นหา                                                                                                    |  |  |  |
| 3     | ปุ่ม 💭 รายงาน สำหรับส่งออกข้อมูลแบบฟอร์มแผนและกลไกการใช้ประโยชน์ผลงานๆ                                                                                                    |  |  |  |
| 4     | ส่วนแสดงสถานะตรวจสอบข้อมูล                                                                                                    |  |  |  |
| 5     | <ul> <li>ปุ่ม สำหรับดูข้อมูลแบบฟอร์ม และข้อมูลรายงานข้อค้นพบใหม่</li> <li>1. เมนูย่อยข้อมูลแบบฟอร์ม สำหรับแสดงข้อมูลรายละเอียดของแบบฟอร์มที่กรอก</li> <li>2. เมนูย่อยแบบฟอร์มแผนและกลไกการใช้ประโยชน์ผลงานวิจัยและนวัตกรรม สำหรับ<br/>แสดงไฟล์เอกสารแบบฟอร์มแผนและกลไกการใช้ประโยชน์ผลงานวิจัยและนวัตกรรม</li> </ul> |  |  |  |

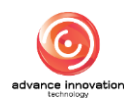

## ขั้นตอนการพิจารณาข้อมูล

- 1. กรณีที่มีการส่งข้อมูลรายงานจากผู้รับทุนมายังผู้ให้ทุน ระบบจะแสดงการแจ้ง เตือนที่ Notification
- 2. คลิกที่ Tab "แผนและกลไก" และคลิกที่รายการรอการพิจารณาที่ต้องการ

| แบบฟอร์      | ร์มแผน    | และกลไกการใช้ประโยช                     | น์ผลงานวิจัยและนวัตกรรม                           |                              | × .40                                                                                                    |
|--------------|-----------|-----------------------------------------|---------------------------------------------------|------------------------------|----------------------------------------------------------------------------------------------------|
| หน้าหลัก / แ | แบบฟอร์มเ | แหมฯ และการขอเป็นเจ้าของ / <b>แบบฟะ</b> | วร์มแสนและกลไกการใช้ประโยชน์ผลงานวิจัยและนวัดกรรม |                              | Notifications (แจ้งเตือน)<br>รายการรออนุมัติ การขอเป็นเข้าของร<br>แหนและกลโกลฯ ใช้ประโยชน์ผลงานๆ                                                                                                    |
| ສໍ           | ำดับ      | รหัสแผนและกลไกฯ 🗸                       | ชื่อผลงานวิจัย                                    | ชื่อผู้รับ สิด               | PROVINCE AND A REAL PROVINCE AND A REAL PROVIN |
|              | 11        | 2567/0117/UP01                          | ทดสอบขอเป็นเจ้าของ                                | นายออฟหน่วยงาน2 ออฟหน่วยงาน2 | <b>เลขที่ : 2567/0001/UP06</b><br>ชื่อผลงาน : พลังงานน้ำ                                                                                                    |
|              | 12        | 2567/0115/UP01                          | สูตรต่ำรับยาแคนนาบิไดออลอนุภาคนาโน                | นายนายรับทุน นวัตกรรม        | เลซที่ : 2567/0001/UP07<br>ชื่อผลงาน : หลังงานน้ำ                                                                                                    |
|              | 13        | 2567/0001/UP12                          | พลังงานน้ำ                                        | นายนักวิจัย ทดสอบระบบ        | เลขที่ : 2567/0001/UP08 ขออนูมัติ<br>ชื่อผลงาน : พลังงานน้ำ                                                                                                    |

- รูปภาพแสดงรายการรอการพิจารณา
- หรือคลิกปุ่ม ที่รายการข้อมูลที่สถานะเป็น "รออนุมัติ"
- 4. ระบบจะแสดง Popup รายการเมนูย่อยขึ้นมา เลือกเมนูย่อย "ข้อมูล แบบฟอร์ม"

| ลำดับ | รหัสแผนและกลไกฯ 🗠 | ชื่อผลงานวิจัย                    | ชื่อผู้รับผิดชอบ                                                                               | สถานะ                   | การจัดการ   |
|-------|-------------------|-----------------------------------|------------------------------------------------------------------------------------------------|-------------------------|-------------|
| 11    | 2567/0117/UP01    | ทดสอบขอเป็นเจ้าของ                | นายออฟหน่วยงาน2 ออฟหน่วยงาน2                                                                   | ผ่านการอนุมัติ          |             |
| 12    | 2567/0115/UP01    | สูตรดำรับยาแคนนาปิไดออลอนุภาคนาโน | นายนายรับทุน นวัตกรรม                                                                          | ผ่านการอนุมัติ          | ≡ •         |
| 13    | 2567/0001/UP12    | พลังงานน้ำ                        | นายนักวิจัย ทดสอบระบบ                                                                          | รออนุมัติ               | = -         |
| 14    | 2567/0001/UP11    | พลังงานน้ำ                        | <ul> <li>มายนักวิจัย ทดสอบระบบ</li> <li>ข้อมูลแบบฟอร์ม</li> <li>แบบฟอร์มแผนและกลไกก</li> </ul> | ารใช้ประโยชน์ผลงานวิจัย | ແລະນວັຫກรรม |
| 15    | 2567/0001/UP10    | พลังงานน้ำ                        | นายนักวิจัย ทดสอบระบบ                                                                          | รออนุมัติ               | = •         |

รูปภาพแสดงเมนูย่อยข้อมูลแบบฟอร์ม

- 5. ระบบจะแสดงหน้าจอรายละเอียดแบบฟอร์มรายการที่เลือก
- ที่ส่วนท้ายของหน้าจอรายละเอียดแบบฟอร์มทำการกำหนดสถานะพิจารณา
- 🚺 อนุมัติ 7. เมื่อกำหนดข้อมูลแล้ว คลิกปุ่ม เพื่อบันทึกข้อมูล

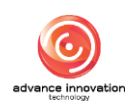

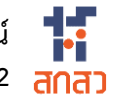

โครงการจัดจ้างออกแบบพัฒนาระบบสารสนเทศรองรับพระราชบัญญัติส่งเสริมการใช้ประโยชน์ ผลงานวิจัยและนวัตกรรม พ.ศ. 2564 (TRIUP Act IS) ระยะที่ 2 ลุกลว

| จำนวนเงิน (หน่วย บาท) 📍                                                                                                    | แนบไฟล์วิธีการประเมิน 🃩 🕒 การประมาณมูลค่าจากการใช้ประโยชน์ผลงานวิจัยและนวัตกรรม                                                         |
|----------------------------------------------------------------------------------------------------|----------------------------------------------------------------------------------------------------|
|                                                                                                    | File : 1.5MB.pdf<br>120.00                                                                                                    |
| กลุ่มผู้ใช้ประโยชน์                                                                                                    |                                                                                                    |
| ประเภท *                                                                                                    | ผู้ใช้ประโยชน์ *                                                                                                    |
| อื่นๆ โปรดระบุ                                                                                                    | >>>>>>>>>>>>>>>>>>>>>>>>>>>>>>>>>>>>>>                                                                                                  |
| กลุ่มที่ได้รับผลประโยชน์                                                                                                    |                                                                                                    |
| ประเภท                                                                                                    | สู้ที่ได้รับผลประโยชน์ *                                                                                                    |
| อื่นๆ โปรดระบุ                                                                                                    | ✓ www                                                                                                    |
| ข้าพเจ้าขอรับรองว่าข้อมูลและเอกสารทั้งหมดที่ใช้ในการรายงานนี้ เป็นค<br>ตามเงื่อนไข ระเบียบ และหลักเกณฑ์ที่แกี่ยาร้อง อย่างมีประสิทธิภาพต่อไ | ามจริง มีความถูกต้องสมบูรณ์และครบถ้วนทุกประการ รวมถึงไม่ได้เป็นการละเมิดสิทธิ์ หรือทรัพย์สินทางปัญญาของผู้อื่น และจะปฏิบัติ<br>🧭 ยอมรับ |
|                                                                                                    |                                                                                                    |

รูปภาพแสดงหน้าจอรายละเอียดแบบฟอร์ม ส่วนกำหนดสถานะพิจารณา

8. ระบบจะแสดง Popup แจ้งเตือนยืนยันการบันทึกข้อมูลขึ้นมา คลิกปุ่ม "OK" เพื่อยืนยัน

| การประมาณการมูลค่าจากการใช้ประโยชน์ผลงานวิจั                                                     | ้ยและนวัดกรรม (หน่วย บาท พร้อมแนบวิธีการคิด)                                        |  |
|--------------------------------------------------------------------------------------------------|-------------------------------------------------------------------------------------|--|
| จำนวนเงิน (หน่วย บาท) *                                                                          | แนบไฟล์วิธีการประเมิน 🔭 🕒 การประมาณมูลต่าจากการใช้ประโยชน์ผลงานวิจัยและนวัตกรรม<br> |  |
|                                                                                                  | 120.00                                                                              |  |
| กลุ่มผู้ใช้ประโยชน์                                                                              |                                                                                     |  |
| ประเภท                                                                                           |                                                                                     |  |
| อื่นๆ โปรดระบุ                                                                                   |                                                                                     |  |
| กลุ่มที่ได้รับผลประโยชน์                                                                         |                                                                                     |  |
| ประเภท                                                                                           | ยืนยันบันทึกข้อมูล                                                                  |  |
| อื่นๆ ໂปรดระบุ                                                                                   | คุณต้องการบันทึกข้อมูลนี้ ?                                                         |  |
| จ้าพเจ้าขอรับรองว่าข้อมูลและเอกสารทั้งหมดที่ไ<br>ตามเงื่อนไข ระเบียบ และหลักเกณฑ์ที่เกี่ยวข้อง เ | Cancel ปีนการละเมิดสิทธิ์ หรือหรัพย์สินทางปัญญาของผู้อื่น และจะปฏิบัติ              |  |
|                                                                                                  | ເຊິ່ງ ເພື່ອການ                                                                      |  |
|                                                                                                  | aŭyo D Silvoid D                                                                    |  |
|                                                                                                  | ย้อนกลับ                                                                            |  |

รูปภาพแสดง Popup แจ้งเตือนยืนยันการบันทึกข้อมูล

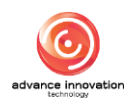

### 3.2 เมนูย่อยแบบฟอร์มยื่นขอเป็นเจ้าของผลงานวิจัยและนวัตกรรม

เมนูย่อย "แบบฟอร์มยื่นขอเป็นเจ้าของผลงานวิจัยและนวัตกรรม" เป็นเมนูสำหรับจัดการ ข้อมูลแบบฟอร์มยื่นขอเป็นเจ้าของผลงานวิจัยและนวัตกรรมของระบบ โดยมีรายละเอียดของหน้าจอ ดังนี้

| ำหลัก / แบบฟอไ | วัมแผนฯ และการขอเป็นเจ้าๆ | 10. / แบบฟอร์มอื่นขอเป็นเจ้าของผลงานวิจัยและนวัตกรรม |                                                                    |                               |                | 2                                  | ą         |
|----------------|---------------------------|------------------------------------------------------|--------------------------------------------------------------------|-------------------------------|----------------|------------------------------------|-----------|
|                |                           |                                                      | Ŷ                                                                  |                               |                | Q ศันหา                            | รายงาน    |
| ลໍາສັບ         | เลขที่เอกสาร 🗠            | ผลงานวิจัย                                           | เจ้าของผลงานวิจัย                                                  | SLA<br>(การใช้ประโยชน์)       | สถานะ          | ความประสงค์ในผลงา<br>นวิจัยฯ       | การจัดการ |
| 1              | 2567/0168/ROA1            | พดสอบออฟ                                             | นายรับทุน นวัตกรรม                                                 | คงเหลือ 362 วัน<br>29/07/2568 | ผ่านการอนุมัติ | ประสงค์เป็นเจ้าของฯ                | = • 🔶     |
| 2              | 2567/0133/ROB1            | ทดสอบ MU                                             |                                                                    |                               | ผ่านการอนุมัติ | ประส <mark>งค์เป็นเจ้าของ</mark> ฯ | ≣ •       |
| 3              | 2567/0117/ROA1            | ทดสอบขอเป็นเจ้าของ                                   | สถาบันเทคโนโลยีไทย-ญี่ปุ่น                                         | คงเหลือ 273 วัน<br>30/04/2568 | ผ่านการอนุมัติ | ประสงค์เป็นเจ้าของฯ                | ≣ •       |
| 4              | 2567/0115/ROA1            | สูตรต่ำรับยาแคนนาบิไตออลอนุภาคนาโน                   | นายรับทุน นวัตกรรม                                                 | คงเหลือ 356 วัน<br>22/07/2568 | ผ่านการอนุมัติ | ประสงค์เป็นเจ้าของฯ                | ≡ •       |
| 5              | 2567/0113/ROA1            | พรดสรอบ                                              | นายรับทุน นวัตกรรม                                                 | คงเหลือ 343 วัน<br>10/07/2568 | ผ่านการอนุมัติ | ประสงค์เป็นเจ้าของฯ                | = *       |
| 6              | 2567/0060/ROA1            | นวัตกรรม                                             | สำนักงานคณะกรรมการส่งเสริมวิทยาศาสตร์ วิจัยและ<br>นวัตกรรม (สกสว.) | คงเหลือ 191 วัน<br>08/02/2568 | ผ่านการอนุมัติ | ประสงค์เป็นเจ้าของฯ                | ≡ •       |

#### รูปภาพแสดงหน้าจอแบบฟอร์มยื่นขอเป็นเจ้าของผลงานวิจัยและนวัตกรรม

| ลำดับ | คำอธิบาย                                                                                                    |  |  |  |  |  |
|-------|----------------------------------------------------------------------------------------------------|--|--|--|--|--|
| 1     | ตารางแสดงรายการข้อมูลแบบฟอร์มยื่นขอเป็นเจ้าของผลงานวิจัยและนวัตกรรม                                                                                                    |  |  |  |  |  |
| 2     | ปุ่ม สำหรับแสดง Filter กรองข้อมูลการค้นหา                                                                                                    |  |  |  |  |  |
| 3     | ปุ่ม 🕼 รายงาน สำหรับส่งออกข้อมูลแบบฟอร์มยื่นขอเป็นเจ้าของผลงานวิจัยและนวัตกรรมา                                                                                                    |  |  |  |  |  |
| 4     | ส่วนแสดงสถานะตรวจสอบข้อมูล                                                                                                    |  |  |  |  |  |
| 5     | <ul> <li>ปุ่ม สำหรับดูข้อมูลแบบฟอร์ม และข้อมูลรายงานข้อค้นพบใหม่</li> <li>1. เมนูย่อยข้อมูลแบบฟอร์ม สำหรับแสดงข้อมูลรายละเอียดของแบบฟอร์มที่กรอก</li> <li>2. เมนูย่อยระยะเวลาการใช้ประโยชน์ สำหรับแสดงข้อมูลระยะเวลาการรายงานการใช้<br/>ประโยชน์</li> <li>3. เมนูย่อยดาวน์โหลดเอกสาร สำหรับแสดงไฟล์เอกสารหนังสือยื่นประสงค์เป็นเจ้าของๆ</li> <li>4. เมนูย่อยอัพโหลดเอกสาร สำหรับอัพโหลดไฟล์เอกสาร</li> <li>5. เมนูย่อยคำรับรองความเป็นเจ้าของผลงานวิจัยและนวัตกรรม สำหรับแสดงไฟล์เอกสาร<br/>คำรับรองความเป็นเจ้าของผลงานวิจัยและนวัตกรรม</li> <li>6. เมนูย่อยแบบฟอร์มยื่นขอเป็นเจ้าของๆ</li> </ul> |  |  |  |  |  |

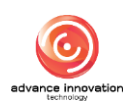

## ขั้นตอนการพิจารณาข้อมูล

- กรณีที่มีการส่งข้อมูลรายงานจากผู้รับทุนมายังผู้ให้ทุน ระบบจะแสดงการแจ้ง เตือนที่ Notification
- 2. คลิกที่ Tab "การขอเป็นเจ้าของๆ" และคลิกที่รายการรอการพิจารณาที่ ต้องการ

| แบบฟอร์มย์      | ่นขอเป็นเจ้าของผล             | างานวิจัยและนวัตกรรม                                 |                            |                         | × 4ª 🙎                                                                                                    |
|-----------------|-------------------------------|------------------------------------------------------|----------------------------|-------------------------|----------------------------------------------------------------------------------------------------|
| หน้าหลัด / แบบก | ຢ່ວວົມແຜນຈ ແຂະກາງຈະລະເປັນແຈ້ຈ | 885 / แบบฟอร์มขึ้นขอเป็นเจ้าของแลงานวิจัยและนวัตกรรเ |                            |                         | Notifications (แจ้งเดือน)<br>รายการรออนุมัติ การขอเป็นเจ้าของฯ<br>แผนและกลไกลฯ ใช้ประโยชน์ผลงานฯ                                                                                                    |
| ลำดัง           | เลขที่เอกสาร                  | ผลงานวิจัย                                           | เจ้าของผลงานวิจัย          | GLA<br>(การใช้บ         | RECORDER DATA                                                                                                    |
| 1               | 2567/0168/ROA1                | ทดสอบออฟ                                             | นายรับทุน นวัตกรรม         | คงเหลือ 36<br>29/07/2   | เลชที่ : 2567/0047/ROA1<br>ชื่อผลงาน : ออออออออ รออนุมัติ<br>ชื่อเจ้าของผลงาน : นายรับทุน                                                                                                    |
| 2               | 2567/0133/ROB1                | ทดสอบ MU                                             |                            |                         | and and a second second s |
| 3               | 2567/0117/ROA1                | พดสอบขอเป็นเจ้าของ                                   | สถาบันเทคโนโลยีไทย-ญี่ปุ่น | คงเหลือ 27<br>30/04/256 | 18 หายนารอก์ทต กระรงษากทองสองล = .<br>มีแกลเหล 3                                                                                                    |

รูปภาพแสดงรายการรอการพิจารณา

- หรือคลิกปุ่ม ที่รายการข้อมูลที่สถานะเป็น "รออนุมัติ"
- ระบบจะแสดง Popup รายการเมนูย่อยขึ้นมา เลือกเมนูย่อย "ข้อมูล แบบฟอร์ม"

| 7  | 2567/0047/ROA1 | 0000000      | นายรับทุน นวัตกรรม                                                 | •                             | รออนุมัติ                                          | ประสงค์เป็นเจ้าช                   |            |
|----|----------------|--------------|--------------------------------------------------------------------|-------------------------------|----------------------------------------------------|------------------------------------|------------|
| 8  | 2567/0013/ROB1 | ออฟทดสอบ3    | น.ส. ออฟ88 ทดสอบ88                                                 | คงเหลือ 178 วัน<br>25/01/2568 | <ul> <li>ข้อมูลแบบห</li> <li>แบบฟอร์มย์</li> </ul> | lอร์ม<br>นขอเป็นเจ้าของผลงานวิจัยแ | ละนวัตกรรม |
| 9  | 2567/0009/ROB1 | แลนด์บริดจ์  | นาย นักวิจัย ทดสอบระบบ, นาย วิโรจน์2 เม่นสุวรรณ                    | คงเหลือ 216 วัน<br>04/03/2568 | ผ่านการอนุมัติ                                     | ประสงค์เป็นเจ้าของฯ                | = •        |
| 10 | 2567/0008/ROA1 | กีฬาสัมพันธ์ | สำนักงานคณะกรรมการส่งเสริมวิทยาศาสตร์ วิจัยและ<br>นวัตกรรม (สกสว.) | คงเหลือ 176 วัน<br>24/01/2568 | ผ่านการอนุมัติ                                     | ประสงค์เป็นเจ้าของฯ                | ≡ *        |

รูปภาพแสดงเมนูย่อยข้อมูลแบบฟอร์ม

- 5. ระบบจะแสดงหน้าจอรายละเอียดแบบฟอร์มรายการที่เลือก
- 6. ที่ส่วนท้ายของหน้าจอรายละเอียดแบบฟอร์มทำการกำหนดสถานะพิจารณา
- เมื่อกำหนดข้อมูลแล้ว คลิกปุ่ม
   <sup>1</sup> <sup>จนุมัต</sup>ิ เพื่อบันทึกข้อมูล

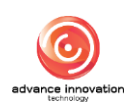

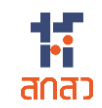

| แผนและกลไกการนำผ | ลงานวิจัยและนวัตกรรมไปใช้ประโ | ยชน์                 |                                           |               |
|------------------|-------------------------------|----------------------|-------------------------------------------|---------------|
|                  | แผนและกลไก                    | 9                    | ผู้อื่น                                   | วันที่อนุมัติ |
| 2567/0047/UP01   | I.                            | ŧ                    | นายรับทุน นวัตกรรม                        |               |
|                  |                               | ปี ไม่ถูกต้องครบถ้วน | () อนุมัติ<br>เด็บ                        |               |
| สำคับ            | ผู้ตรวจสอบ                    | ประวัติการแก้ไขแบบฟ  | รรมการขอเป็นเจ้าของ<br>รายละเอียดการแก้ไข | รอบการแก้ไข   |
| 1                | นายให้ทุน สกสว.               | test                 |                                           | ครั้งที่ : 1  |

รูปภาพแสดงหน้าจอรายละเอียดแบบฟอร์ม ส่วนกำหนดสถานะพิจารณา

8. ระบบจะแสดง Popup แจ้งเตือนยืนยันการบันทึกข้อมูลขึ้นมา คลิกปุ่ม "OK" เพื่อยืนยัน

| แผนและกลไกการ | นำผลงานวิจัยและนวัตกรรมไปใช้ประ | ัยชน์                                                              |                    |               |  |
|---------------|---------------------------------|--------------------------------------------------------------------|--------------------|---------------|--|
|               | แผนและกลไก                      |                                                                    | ผู้ยื่น            | วันที่อนุมัติ |  |
| 2567/0047/    | UPOI                            | <b>ยืนยันบันทึกข้อมูล</b><br>คุณต้องการบันทึกข้อมูลนี้ ?<br>Cancel | ×                  |               |  |
|               |                                 | ประวัติการแก้ไขแบบฟอร์มการขอ                                       | เป็นเจ้าของ        |               |  |
| สำตับ         | ผู้ตรวจสอบ                      |                                                                    | รายละเอียดการแก้ไข | รอบการแก้ไข   |  |
| 1             | นายให้ทุน สกสว.                 | test                                                               |                    | ครั้งที่ : 1  |  |

รูปภาพแสดง Popup แจ้งเตือนยืนยันการบันทึกข้อมูล

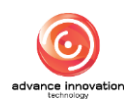

## ขั้นตอนการอัพโหลดไฟล์เอกสาร

- 1. คลิกปุ่ม 📕 ที่รายการข้อมูลที่สถานะเป็น "ผ่านการอนุมัติแล้ว"
- 2. ระบบจะแสดง Popup รายการเมนูย่อยขึ้นมา เลือกเมนูย่อย "อัพโหลด เอกสาร"

| ลำดับ | เลขที่เอกสาร 🗠 | ผลงานวิจัย                         | เจ้าของผลงานวิจัย          | SLA<br>(การใช้ประโยชน์)       | สถานะ                                             | ความประสงค์ในผลงา<br>นวิจัยฯ                                 | การจัดการ               |
|-------|----------------|------------------------------------|----------------------------|-------------------------------|---------------------------------------------------|--------------------------------------------------------------|-------------------------|
| 1     | 2567/0168/ROA1 | ทดสอบออฟ                           | นายรับทุน นวัตกรรม         | คงเหลือ 362 วัน<br>29/07/2568 | ผ่านการอนุมัติ                                    | ประสงค์เป็นเจ้าของฯ                                          | = *                     |
| 2     | 2567/0133/ROB1 | ทดสอบ MU                           |                            |                               | 🗐 ข้อมูลแบบท<br>🔲 ระยะเวลาก                       | lอร์ม<br>ารใช้ประโยชน์ฯ                                      |                         |
| з     | 2567/0117/ROA1 | ทดสอบขอเป็นเจ้าของ                 | สถาบันเทคโนโลยีไทย-ญี่ปุ่น | คงเหลือ 273 วัน<br>30/04/2568 | <ul> <li></li></ul>                               | าสาร                                                         |                         |
| 4     | 2567/0115/ROA1 | สูตรต่ำรับยาแคนนาบิไดออลอนุภาคนาโน | นายรับทุน นวัตกรรม         | คงเหลือ 356 วัน<br>22/07/2568 | <ol> <li>คำรับรองค</li> <li>แบบฟอร์มย์</li> </ol> | วามเป็นเจ้าของผลงานวิจัยและ<br>นั่นขอเป็นเจ้าของผลงานวิจัยแล | ะนวัตกรรม<br>ละนวัตกรรม |
| 5     | 2567/0113/ROA1 | ทรดสรอบ                            | นายรับทุน นวัตกรรม         | คงเหลือ 343 วัน<br>10/07/2568 | ผ่านการอนุมัติ                                    | ประสงค์เป็นเจ้าของฯ                                          | = •                     |

รูปภาพแสดงเมนูย่อยการใช้ประโยชน์ผลงานๆ

- ระบบจะแสดงหน้าจอ Popup อัพโหลดเอกสารขึ้นมา คลิกปุ่ม
   <sup>Choose File</sup>
   เพื่อเลือกไฟล์เอกสารที่ต้องการนำเข้า
- จากนั้นคลิกปุ่ม บันทึก เพื่อเริ่มการนำเข้าข้อมูลเข้าสู่ระบบ

|       |                |                                | อัพโหลดเอกสาร                                        | × |                 |                | Q ค้นหา                      | 💭 รายงาน  |
|-------|----------------|--------------------------------|------------------------------------------------------|---|-----------------|----------------|------------------------------|-----------|
| ลำดับ | เลขที่เอกสาร - | ผลงานวิ                        | หนังสือค่ารับรองความเป็นเจ้าของผลงานวิจัยและนวัตกรรม |   | A<br>ะโยชน์)    | สถานะ          | ความประสงค์ในผลงา<br>นวิจัยฯ | การจัดการ |
| 1     | 2567/0168/ROA1 | พดสอบออฟ 🚺                     | Choose File No file chosen                           |   | 362 วัน<br>2568 | ผ่านการอนุมัติ | ประสงค์เป็นเจ้าของฯ          | ≣ *       |
| 2     | 2567/0133/ROB1 | ทดสอบ MU                       | ให้ ณ วันที่                                         |   |                 | ผ่านการอนุมัติ | ประสงค์เป็นเจ้าของฯ          | ≣ •       |
| з     | 2567/0117/ROA1 | <b>1</b><br>พดสอบขอเป็นเจ้าของ | 01/08/2024                                           |   | 273 วัน<br>2568 | ผ่านการอนุมัติ | ประสงค์เป็นเจ้าของฯ          | ≣ •       |
| 4     | 2567/0115/ROA1 | สูตรต่ำรับยาแคนนาบิไตออะ       |                                                      |   | 356 วัน         | ผ่านการอนุมัติ | ประสงค์เป็นเจ้าของฯ          | ≡ •       |

#### รูปภาพแสดงหน้าจอPopup อัพโหลดเอกสาร

| ลำดับ | คำอธิบาย                                                    |  |  |
|-------|-------------------------------------------------------------|--|--|
| 1     | ปุ่ม Choose File สำหรับเลือกไฟล์ข้อมูลที่ต้องการนำเข้า      |  |  |
| 2     | ส่วนสำหรับเลือกกำหนดข้อมูลวันที่                            |  |  |
| 3     | ปุ่ม <sup>ปิด</sup> สำหรับปิด Popup                         |  |  |
| 4     | ปุ่ม <b>บันทึก</b><br>สำหรับเริ่มการนำเข้าข้อมูลเข้าสู่ระบบ |  |  |

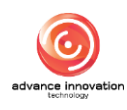

#### 3.3 เมนูย่อยยืนยันข้อมูลนำเข้า - กลไกการใช้ประโยชน์

เมนูย่อย "ยืนยันข้อมูลนำเข้า - กลไกการใช้ประโยชน์" เป็นเมนูสำหรับจัดการนำเข้าข้อมูล แบบฟอร์มรายงานแผนและกลไกการใช้ประโยชน์ผลงานวิจัยและนวัตกรรม โดยมีรายละเอียดของ หน้าจอ ดังนี้

| หน้าหลั | i∩ / แบบฟอร์มแผนฯ และการขอเป็นเจ้าขอ | <ul> <li>/ ยืนอันข้อมูลน่าเข้า - กลไกการใช้ประโยชน์</li> </ul>            |                       | 9              | 3         |
|---------|--------------------------------------|---------------------------------------------------------------------------|-----------------------|----------------|-----------|
|         |                                      |                                                                           | •                     | 🛄 นำเข้าข้อมูล | ล 🔐 ค้นหา |
|         | รหัสแผนและกลไกษ 🗸                    | ชื่อผลงานวิจัย                                                            | ซื่อผู้รับผิดชอบ      | สถานะ          | การจัดการ |
|         | 2567/0145/UP01                       | การพัฒนา APPLICATION ระบบฐานข้อมูลกลุ่มผู้ผลิตปาล์มน้ำมันอย่าง<br>ยั่งยืน | นายนายรับทุน นวัตกรรม | ร่างเอกสาร     |           |
|         | 2567/0144/UP03                       | (ໄນ່ນີ)                                                                   | นายนายรับทุน นวัตกรรม | ร่างเอกสาร     | ≣ .       |
|         | 2567/0144/UP02                       | (ໄນ່ໜີ)                                                                   | นายนายรับทุน นวัตกรรม | ร่างเอกสาร     | = •       |
|         | 2567/0144/UP01                       | (ໄລ່ເລີ)                                                                  | นายนายรับทุน นวัตกรรม | ร่างเอกสาร     | ≣ •       |
|         | 2567/0113/UP02                       | ทรดสรอบ                                                                   | นายนายรับทุน นวัตกรรม | ผ่านการอนุมัติ | = •       |
|         | 2567/0113/UP01                       | ทรดสรอบ                                                                   | นายนายรับทุน นวัตกรรม | ผ่านการอนุมัติ | ≣ •       |

#### รูปภาพแสดงหน้าจอยืนยันข้อมูลนำเข้า

| ลำดับ | คำอธิบาย                                                                                                    |  |  |  |
|-------|----------------------------------------------------------------------------------------------------|--|--|--|
| 1     | ตารางแสดงรายการข้อมูลแบบฟอร์มรายงานแผนและกลไกการใช้ประโยชน์ที่นำเข้า                                                                                                    |  |  |  |
| 2     | ปุ่ม                                                                                                    |  |  |  |
| 3     | ปุ่ม สำหรับแสดง Filter กรองข้อมูลการค้นหา                                                                                                    |  |  |  |
| 4     | ส่วนแสดงสถานะตรวจสอบข้อมูล                                                                                                    |  |  |  |
| 5     | <ul> <li>ปุ่ม สำหรับดูข้อมูลแบบฟอร์ม และข้อมูลรายงานข้อค้นพบใหม่</li> <li>1. เมนูย่อยข้อมูลแบบฟอร์ม สำหรับแสดงข้อมูลรายละเอียดของแบบฟอร์มที่กรอก</li> <li>2. เมนูย่อยแก้ไขแบบฟอร์ม สำหรับแก้ไขข้อมูลรายละเอียดของแบบฟอร์ม (เฉพาะ รายการข้อมูลที่สถานะเป็น "ร่างเอกสาร")</li> <li>3. เมนูย่อยแบบฟอร์มแผนและกลไกการใช้ประโยชน์ผลงานวิจัยและนวัตกรรม สำหรับ แสดงไฟล์เอกสารแบบฟอร์มแผนและกลไกการใช้ประโยชน์ผลงานวิจัยและนวัตกรรม</li> </ul> |  |  |  |

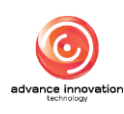

## ขั้นตอนการนำเข้าข้อมูล

- คลิกปุ่ม "ดาวน์โหลด Template Excel" เพื่อดาวน์โหลดไฟล์ตัวอย่าง Template การนำเข้าข้อมูล
- 3. กรอกข้อมูลที่ต้องการนำเข้าลงในไฟล์ Template
- 4. คลิกปุ่ม Choose File เพื่อเลือกไฟล์ข้อมูลที่ต้องการนำเข้า
- จากนั้นคลิกปุ่ม
   เพื่อเริ่มการนำเข้าข้อมูลเข้าสู่ระบบ

| หน้าหลัก ≠ แบบฟอร์มแมนร และการขอเป็นเจ้าขอ | <ul> <li>/ ยืนอันข้อมูลนำเข้า - กลไกการใช้ประโยชน์</li> </ul>             |                             |                |           |
|--------------------------------------------|---------------------------------------------------------------------------|-----------------------------|----------------|-----------|
|                                            |                                                                           |                             | 🔝 นำเข้าข้อมูล | 📓 คันหา   |
| Q                                          | นำเข้าข้อมูล                                                              |                             | $\times$       |           |
| 1 คาวโ                                     | NRR Template Excel                                                        |                             |                |           |
| น้ำเข้า                                    | ไฟส์ Excel Choose File No file chosen                                     |                             |                |           |
|                                            | ð                                                                         | น่าเข้าข้อมูล               |                |           |
| รหัสแผนและกลไกฯ                            | ชื่อผลงานวิจัย                                                            | ชื่อผู้รับผิดชอบ            | สถานะ          | การจัดการ |
| 2567/0145/UP01                             | การทัฒนา APPLICATION ระบบฐานข้อมูลกลุ่มผู้หลิตปาล์มน้ำมันอย่าง<br>ยั่งยิน | ้า<br>นายนายรับทุน นวัตกรรม | ร่างเอกสาร     | ≣ •       |
| 2567/0144/UP03                             | (ໃນທີ)                                                                    | นายนายรับทุน นวัตกรรม       | ร่างเอกสาร     | ≣ .       |
| 2567/0144/UP02                             | (ໃນລີ)                                                                    | นายนายรับทุน นวัตกรรม       | ร่างเอกสาร     | = *       |
| 2567/0144/UP01                             | (ໄມ່ສິ)                                                                   | นายนายรับพุน นวัตกรรม       | ร่างเอกสาร     | = •       |

#### รูปภาพแสดงหน้าจอยืนยันข้อมูลนำเข้า

| ลำดับ | คำอธิบาย                                                        |  |  |  |  |  |
|-------|-----------------------------------------------------------------|--|--|--|--|--|
| 1     | ปุ่มสำหรับดาวน์โหลดไฟล์ Template การนำเข้าข้อมูล                |  |  |  |  |  |
| 2     | ปุ่ม Choose File สำหรับเลือกไฟล์ข้อมูลที่ต้องการนำเข้า          |  |  |  |  |  |
| 3     | ้ปุ่ม <b>นำเข้าข้อมูล</b> สำหรับเริ่มการนำเข้าข้อมูลเข้าสู่ระบบ |  |  |  |  |  |

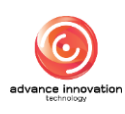

#### 4. เมนูแบบฟอร์มการใช้ประโยชน์

เมนู "แบบฟอร์มการใช้ประโยชน์" เป็นเมนูสำหรับจัดการข้อมูลเกี่ยวกับแบบฟอร์มการใช้ประโยชน์ ผลงานวิจัยและนวัตกรรมระบบ โดยแบ่งเป็นเมนูย่อยดังนี้

#### 4.1 เมนูย่อยการใช้ประโยชน์ผลงานวิจัยและนวัตกรรม

เมนูย่อย "การใช้ประโยชน์ผลงานวิจัยและนวัตกรรม" เป็นเมนูสำหรับจัดการข้อมูลแบบฟอร์ม การใช้ประโยชน์ผลงานวิจัยและนวัตกรรม ของระบบ โดยมีรายละเอียดของหน้าจอ ดังนี้

| หน้าหลัก | <ol> <li>แบบฟอร์มการใช้ประโยชน์ / กา</li> </ol> | รใช้ประโยชน์ผลงาง | ນວີຈັບແ <b>ລະນ</b> ວັດ <b>กรร</b> ม |          |                     |                                                                   | 2                                                                | <b>3</b>   |
|----------|-------------------------------------------------|-------------------|-------------------------------------|----------|---------------------|-------------------------------------------------------------------|------------------------------------------------------------------|------------|
|          |                                                 |                   |                                     |          | 9                   |                                                                   | Q คันหา                                                          | 🗼 🖍 รายงาน |
|          | รหัสรายงานการใช้<br>ประโยชน์ ~                  | ครั้งที่          | เริ่มวันที่                         | ระยะเวลา | งานวิจัยและนวัตกรรม | เจ้าของผลงาน                                                      | สถานะ                                                            | การจัดการ  |
|          | 2567/0168/RU01                                  | 1                 | 30/07/2567                          | 1 เดือน  | ทดสอบออฟ            | นายรับทุน นวัตกรรม 4                                              | รอตรวจสอบจากผู้ให้<br>ทุน<br>ยังไม่นำผลงานไปใช้<br>ประโยชน์      | = •        |
|          | 2567/0133/RU01                                  | 1                 | 09/07/2567                          | 1 เดือน  | ทดสอบ MU            |                                                                   | รอตรวจสอบจากผู้ให้<br>ทุน<br>ใช้ประโยชน์ผลงา<br>นวิจัยฯ          | ≡ *        |
|          | 2567/0060/RU01                                  | 1                 | 09/02/2567                          | 3 เดือน  | นวัตกรรม            | สำนักงานคณะกรรมการส่งเสริมวิทยาศาสตร์<br>วิจัยและนวัตกรรม (สกสว.) | ฝ่านการตรวจสอบ<br>จากผู้ให้ทุน<br>ยังไม่นำผลงานไปใช้<br>ประโยชน์ |            |
|          | 2567/0009/RU06                                  | 6                 | 25/01/2567                          | 4 เดือน  | แลนด์บริตจ์         | นาย นักวิจัย ทดสอบระบบ, นาย วิโรจน์2 เม่น<br>สุวรรณ               | ผ่านการตรวจสอบ<br>จากผู้ให้ทุน<br>ใช้ประโยชน์ผลงา<br>นวิจัยฯ     | = *        |

#### รูปภาพแสดงหน้าจอการใช้ประโยชน์ผลงานวิจัยและนวัตกรรม

| ลำดับ | คำอธิบาย                                                                                                    |  |  |  |  |  |  |
|-------|----------------------------------------------------------------------------------------------------|--|--|--|--|--|--|
| 1     | ตารางแสดงรายการข้อมูลการใช้ประโยชน์ผลงานวิจัยและนวัตกรรม                                                                                                    |  |  |  |  |  |  |
| 2     | ปุ่ม สำหรับแสดง Filter กรองข้อมูลการค้นหา                                                                                                    |  |  |  |  |  |  |
| 3     | ปุ่ม 🕼 รายงาน<br>สำหรับส่งออกข้อมูลการใช้ประโยชน์ผลงานวิจัยและนวัตกรรม                                                                                                    |  |  |  |  |  |  |
| 4     | ส่วนแสดงสถานะตรวจสอบข้อมูล                                                                                                    |  |  |  |  |  |  |
| 5     | <ul> <li>ปุ่ม สำหรับดูข้อมูลแบบฟอร์ม และข้อมูลรายงานข้อค้นพบใหม่</li> <li>1. เมนูย่อยข้อมูลแบบฟอร์ม สำหรับแสดงข้อมูลรายละเอียดของแบบฟอร์มที่กรอก</li> <li>2. เมนูย่อยรายงานการใช้ประโยชน์ผลงานวิจัยและนวัตกรรม สำหรับแสดงไฟล์<br/>เอกสารรายงานการใช้ประโยชน์ผลงานวิจัยและนวัตกรรม</li> </ul> |  |  |  |  |  |  |

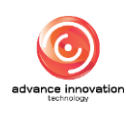

## ขั้นตอนการพิจารณาข้อมูล

- 1. กรณีที่มีการส่งข้อมูลรายงานจากผู้รับทุนมายังผู้ให้ทุน ระบบจะแสดงการแจ้ง เตือนที่ Notification
- 2. คลิกที่ Tab "ใช้ประโยชน์ผลงานๆ" และคลิกที่รายการรอการพิจารณาที่ ต้องการ

| การใช้ประโยชน์ผลงานวิจัยแ                     | ละนวัตกรร        | и                 |                                |                                                                                | → ¢ <sup>43</sup>                        |                                                     |                                                                  |           |  |
|-----------------------------------------------|------------------|-------------------|--------------------------------|--------------------------------------------------------------------------------|------------------------------------------|-----------------------------------------------------|------------------------------------------------------------------|-----------|--|
| หน้าหลัก / แบบสอร์มการใช้ประโอชน์ / <b>กา</b> | รใช้ประโยชน์ผลงา | ນວີຈັຍແລະນວັດດຽວມ | Notif<br>รายการรอย<br>แผนและกา | ications (แจ้งเตือน)<br>หุมัติ การขอเป็นเจ้าของ<br>เโกลฯ <b>ใช้ประโยชน์ผลง</b> | еч<br>• чи                               |                                                     |                                                                  |           |  |
| รหัสรายงานการใช้<br>ประโยชน์                  | ครั้งที่         | เริ่มวันที่       | ระยะเวลา                       | งานวิจัยและนวัตกรรม                                                            | ×                                        |                                                     | NUOLIEVENIO90                                                    |           |  |
| 2567/0168/RU01                                | 1                | 30/07/2567        | 1 เดือน                        | ทดสอบออฟ                                                                       | นายรับทุน นวัตกรระ                       | <b>เลขที่ : 2567/0133</b> /<br>ชื่อผลงาน : ทดสอบ MU | RU01                                                             | รออนุมัติ |  |
| 2567/0133/RU01                                | 1                | 09/07/2567        | 1 เดือน                        | ทดสอบ MU                                                                       |                                          | เลขที่ : 2567/0168/<br>ชื่อผลงาน : ทดสอบออท         | RU01<br>ดูทั้งหมด →                                              | รออนุมัติ |  |
| 2567/0060/RU01                                | 1                | 09/02/2567        | 3 เดือน                        | นวัตกรรม                                                                       | สำนักงานคณะกรรมก<br>วิจัยและนวัตกรรม (สเ | การส่งเสริมวิทยาศาสตร์<br>กสว.)                     | ผ่านการตรวจสอบ<br>จากผู้ให้ทุน<br>ยังไม่นำผลงานไปใช้<br>ประโยชน์ | = •       |  |

รูปภาพแสดงรายการรอการพิจารณา

- 4. ระบบจะแสดง Popup รายการเมนูย่อยขึ้นมา เลือกเมนูย่อย "ข้อมูล แบบฟอร์ม"

| รหัสรายงานการใช้<br>ประโยชน์ ~ | ครั้งที่ | เริ่มวันที่ | ระยะเวลา | งานวิจัยและนวัตกรรม | เจ้าของผลงาน                                               | สถานะ                                                       | การจัดการ            |
|--------------------------------|----------|-------------|----------|---------------------|------------------------------------------------------------|-------------------------------------------------------------|----------------------|
| 2567/0168/RU01                 | 1        | 30/07/2567  | 1 เดือน  | ทดสอบออฟ            | นายรับทุน นวัตกรรม                                         | รอตรวจสอบจากผู้ให้<br>ทุน<br>ยังไม่นำผลงานไปใช้<br>ประโยชน์ |                      |
| 2567/0133/RU01                 | 1        | 09/07/2567  | 1 เดือน  | ทดสอบ MU            | Ten dag                                                    | รอตรวจสอบจากผู้ให้<br>ทุน<br>ใช้ประโยชน์ผลงา                | = *                  |
| 2567/0060/RU01                 | 1        | 09/02/2567  | 3 เดือน  | นวัตกรรม            | สำนักงานคณะกรรมการส่งเสริมวิ่า<br>วิจัยและนวัตกรรม (สกสว.) | งานการใช้ประโยชน์ผลงานร์<br>ยังไม่น้ำผลงานไปใช้<br>ประโยชน์ | ใจ้ยและนวัตกรรม<br>— |

#### รูปภาพแสดงเมนูย่อยข้อมูลแบบฟอร์ม

- 5. ระบบจะแสดงหน้าจอรายละเอียดแบบฟอร์มรายการที่เลือก
- 6. ที่ส่วนท้ายของหน้าจอรายละเอียดแบบฟอร์มทำการกำหนดสถานะพิจารณา
- [√] บันทึก 7. เมื่อกำหนดข้อมูลแล้ว คลิกปุ่ม เพื่อบันทึกข้อมูล

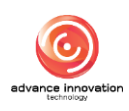

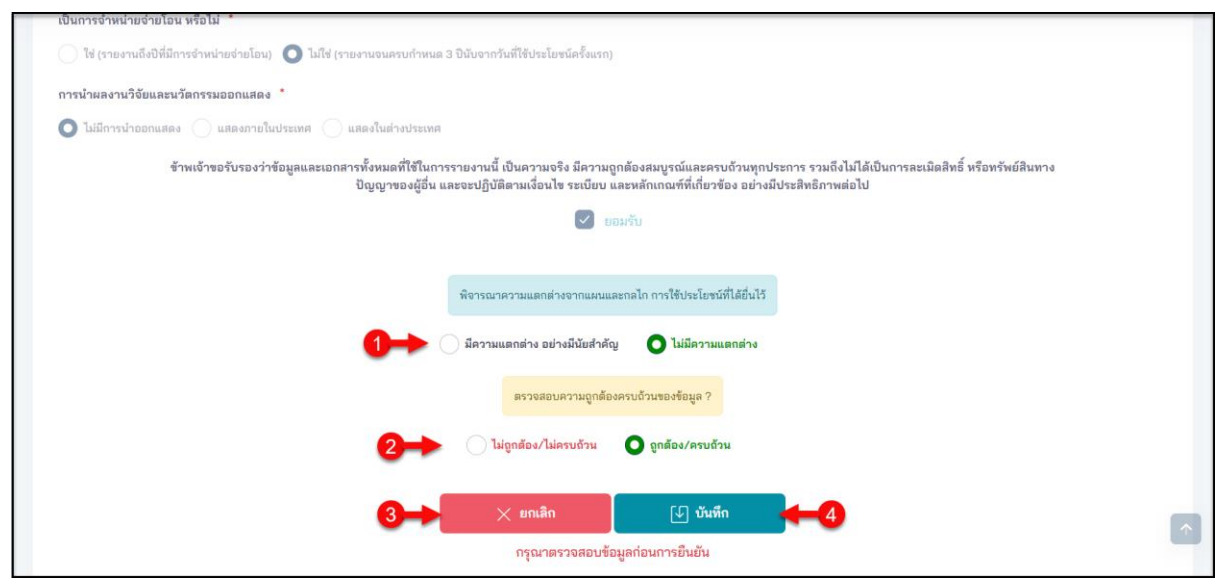

รูปภาพแสดงหน้าจอรายละเอียดแบบฟอร์ม ส่วนกำหนดสถานะพิจารณา

| ลำดับ | คำอธิบาย                                                                        |  |  |  |  |
|-------|---------------------------------------------------------------------------------|--|--|--|--|
| 1     | ส่วนกำหนดข้อมูลสถานะพิจารณา                                                     |  |  |  |  |
| 2     | ส่วนกำหนดข้อมูลสถานะความถูกต้องของข้อมูล (แสดงเมื่อกำหนดสถานะพิจารณาเป็น "ไม่มี |  |  |  |  |
|       | ความแตกต่าง")                                                                   |  |  |  |  |
| 3     | ปุ่ม <mark>× <sup>ยกเลิก</sup></mark> สำหรับยกเลิกการกำหนดข้อมูล                |  |  |  |  |
| 4     | ปุ่ม <b>บันทึก</b><br>สำหรับบันทึกข้อมูล                                        |  |  |  |  |

8. ระบบจะแสดง Popup แจ้งเตือนยืนยันการบันทึกข้อมูลขึ้นมา คลิกปุ่ม "OK" เพื่อยืนยัน

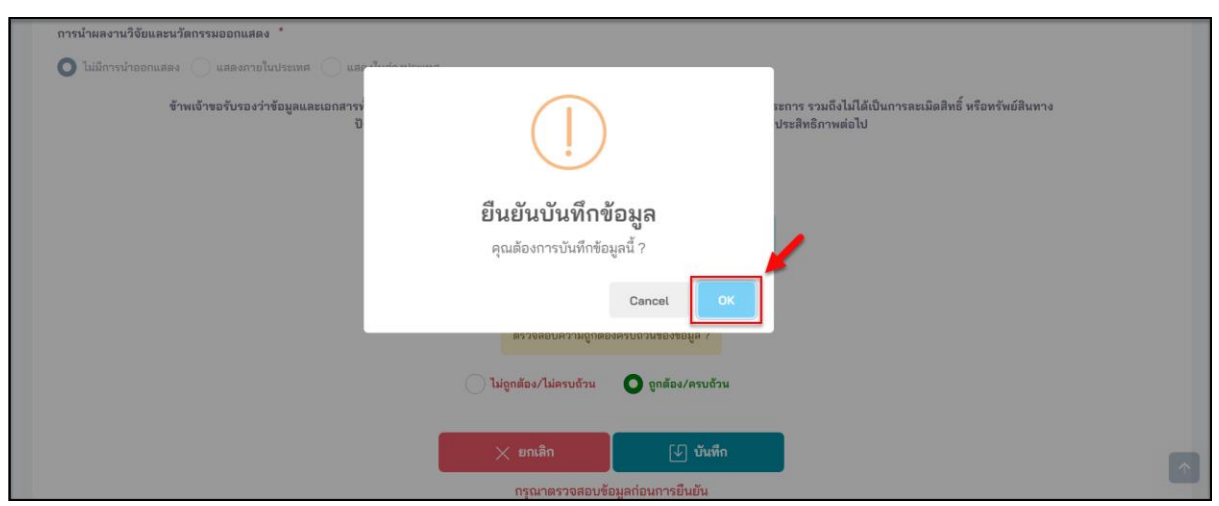

รูปภาพแสดง Popup แจ้งเตือนยืนยันการบันทึกข้อมูล

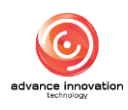

#### 5. เมนูการขยายระยะเวลาการใช้ประโยชน์ผลงานวิจัยและนวัตกรรม

เมนู "การขยายระยะเวลาการใช้ประโยชน์ผลงานวิจัยและนวัตกรรม" เป็นเมนูสำหรับจัดการ ข้อมูลแบบฟอร์มการขยายระยะเวลาการใช้ประโยชน์ผลงานวิจัยและนวัตกรรมของระบบ โดยมี รายละเอียดของหน้าจอ ดังนี้

| หน้าหลัก | ก / แบบฟอร์มการขยายฯ และจั | 2                        | 3               |             |                    |                                 |         |           |
|----------|----------------------------|--------------------------|-----------------|-------------|--------------------|---------------------------------|---------|-----------|
|          |                            |                          |                 | Ŷ           |                    |                                 | Q ดันหา | 📘 รายงาน  |
|          | วันขอขยายเวลา ~            | ขอชยายเวลา               | รหัสการขยายเวลา | งานวิจัย    | เจ้าของผลงาน       | SLA<br>(ພິຈາຣໝາດາຣซยาย<br>ເວລາ) | สถานะ   | การจัดการ |
|          | 30/01/2567                 | 1ปี 0 วัน                | 2567/0009/EX01  | แลนด์บริดจ์ | นักวิจัย ทดสอบระบบ | o <b>4</b>                      | อนุมัติ | = •       |
| u        | เสดง 10 🗸 รายการ           | แสดง 1 ถึง 1 จาก 1 รายกา | 5               |             |                    |                                 |         | < 1 >     |

รูปภาพแสดงหน้าจอการขยายระยะเวลาการใช้ประโยชน์ผลงานวิจัยและนวัตกรรม

| ลำดับ | คำอธิบาย                                                                                  |
|-------|-------------------------------------------------------------------------------------------|
| 1     | ตารางแสดงรายการข้อมูลการขยายระยะเวลาการใช้ประโยชน์ผลงานวิจัยและนวัตกรรม                   |
| 2     | ปุ่ม สำหรับแสดง Filter กรองข้อมูลการค้นหา                                                 |
| 3     | ปุ่ม 🛄 รายงาน<br>สำหรับส่งออกข้อมูลการขยายระยะเวลาการใช้ประโยชน์ผลงานวิจัยและ             |
|       | นวัตกรรม                                                                                  |
| 4     | ส่วนแสดงสถานะตรวจสอบข้อมูล                                                                |
| 5     | ปุ่ม 🔲 สำหรับดูข้อมูลแบบฟอร์ม และข้อมูลรายงานข้อค้นพบใหม่                                 |
|       | <ol> <li>เมนูย่อยข้อมูลแบบฟอร์ม สำหรับแสดงข้อมูลรายละเอียดของแบบฟอร์มที่กรอก</li> </ol>   |
|       | <ol> <li>เมนูย่อยหนังสือแจ้งผลการพิจารณาการขอขยายระยะเวลาการใช้ประโยชน์ สำหรับ</li> </ol> |
|       | แสดงไฟล์หนังสือแจ้งผลการพิจารณาการขอขยายระยะเวลาการใช้ประโยชน์                            |
|       | ผลงานวิจัยและนวัตกรรม                                                                     |

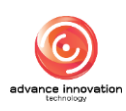

## ขั้นตอนการพิจารณาข้อมูล

- 1. กรณีที่มีการส่งข้อมูลรายงานจากผู้รับทุนมายังผู้ให้ทุน ระบบจะแสดงการแจ้ง เตือนที่ Notification
- 2. คลิกที่ Tab "ขยายระยะเวลา" และคลิกที่รายการรอการพิจารณาที่ต้องการ

| การจ    | ขยายระยะเวลาการให่         | ชัประโยชน์ผลงานวิจั              | → ¢ <sup>3</sup> 🙎            |             |                    |                                                                                                 |
|---------|----------------------------|----------------------------------|-------------------------------|-------------|--------------------|-------------------------------------------------------------------------------------------------|
| หน้าหลั | n / แบบฟอร์มการขยายฯ และจั | ดสรรรายได้ / <b>การขยายระยะเ</b> | วลาการใช้ประโยชน์ผลงานวิจัยแม | สะนวัตกรรม  |                    | Notifications (แจ้งเดือน)<br>รายการรออนุมัติ การขอเป็นเจ้าของข<br>แผนและกลไกลฯ ใช้ประโยงรับชาณฯ |
|         | วันของยายเวลา ~            | ขอขยายเวลา                       | รหัสการขยายเวลา               | งานวิจัย    | เจ้าของผลงาน       |                                                                                                 |
|         | 30/01/2567                 | 1 ปี 0 วัน                       | 2567/0009/EX01                | แลนด์บริดจ์ | นักวิจัย ทดสอบระบบ | เสขท : 2507/010872301<br>ชื่อผลงาน : ทดสอบออฟ                                                   |
| L.      | เสดง 10 🗸 รายการ           | แสดง 1 ถึง 1 จาก 1 รายกา         | 5                             |             |                    | ดูทั้งหมด → >                                                                                   |
|         |                            |                                  |                               |             |                    |                                                                                                 |

รูปภาพแสดงรายการรอการพิจารณา

- 4. ระบบจะแสดง Popup รายการเมนูย่อยขึ้นมา เลือกเมนูย่อย "ข้อมูล แบบฟอร์ม"

|   | วันขอขยายเวลา 🗠  | ชอชยายเวลา               | รหัสการขยายเวลา | งานวิจัย    | เจ้าของผลงาน       | SLA<br>(พิจารณาการชยาย<br>เวลา)                                    | สถานะ               | การจัดการ          |
|---|------------------|--------------------------|-----------------|-------------|--------------------|--------------------------------------------------------------------|---------------------|--------------------|
|   | 30/01/2567       | 1ปี 0 วัน                | 2567/0009/EX01  | แลนด์บริดจ์ | นักวิจัย ทดสอบระบบ | 0                                                                  | รออนุมัติ           | = -                |
| L | เสดง 10 ∨ รายการ | แสดง 1 ถึง 1 จาก 1 รายกา | 15              |             |                    | <ul> <li>ข้อมูลแบบฟอร์ม</li> <li>หนังสือแจ้งผลการพิจารณ</li> </ul> | าการขอชยายระยะเวลาก | ><br>ารใช้ประโยชน์ |

รูปภาพแสดงเมนูย่อยข้อมูลแบบฟอร์ม

- 5. ระบบจะแสดงหน้าจอรายละเอียดแบบฟอร์มรายการที่เลือก
- 6. ที่ส่วนท้ายของหน้าจอรายละเอียดแบบฟอร์มทำการกำหนดสถานะพิจารณา
- √ บันทึก 7. เมื่อกำหนดข้อมูลแล้ว คลิกปุ่ม เพื่อบันทึกข้อมูล

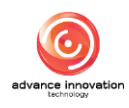

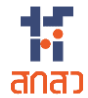

| 0-               | พิจารณาสำขอขยายระยะเวลาการใช้ประโยชน์ผลงานวิจัยและนวัตกรรม<br>ขอขยายเวลา 1 ปี 0 วัน<br>ตั้งแต่วันที่ 31/07/2569 ถึงวันที่ 30/07/2570<br>ไม่อนุมัติ การขยายเวลา<br>อ อนุมัติ การขยายเวลา<br>แผนและกลไกการใช้ประโยชน์สอดคล้องกับการขยายระยะเวลา หรือไม่? | 3          |
|------------------|----------------------------------------------------------------------------------------------------|------------|
| ระบุข้อคิดเห็น • |                                                                                                    |            |
|                  |                                                                                                    | A          |
| 3→               | X ยกเลิก 🕑 บันทึก 🥌 5                                                                                                    |            |
|                  | กรุณาตรวจสอบข้อมูลก่อนการยืนยัน                                                                                                    | $\uparrow$ |
|                  | (หากไม่อนุมัติการขยายเวลา สิทธิจะถูกโอนเป็นของผู้ให้ทุน)                                                                                                    |            |

รูปภาพแสดงหน้าจอรายละเอียดแบบฟอร์ม ส่วนกำหนดสถานะพิจารณา

| ลำดับ | คำอธิบาย                                                                        |  |  |
|-------|---------------------------------------------------------------------------------|--|--|
| 1     | ส่วนกำหนดข้อมูลสถานะพิจารณา                                                     |  |  |
| 2     | ส่วนกำหนดข้อมูลสถานะความสอดคล้องของแผนและกลไกกับการขอขยายระยะเวลา (แสดงเมื่อ    |  |  |
|       | กำหนดสถานะพิจารณาเป็น "อนุมัติ การขยายเวลา")                                    |  |  |
| 3     | ส่วนสำหรับกรอกข้อมูลข้อคิดเห็น (แสดงเมื่อกำหนดสถานะความสอดคล้องของแผนและกลไกกับ |  |  |
|       | การขอขยายระยะเวลาเป็น "ใช่")                                                    |  |  |
| 4     | ปุ่ม × <sup>ยกเลิก</sup><br>สำหรับยกเลิกการกำหนดข้อมูล                          |  |  |
| 5     | ปุ่ม <b>บันทึก</b><br>สำหรับบันทึกข้อมูล                                        |  |  |

8. ระบบจะแสดง Popup แจ้งเตือนยืนยันการบันทึกข้อมูลขึ้นมา คลิกปุ่ม "OK" เพื่อยืนยัน

|                  | พิจารณาสำรอขยายระยะเวลาการใช้ประโยชน์ผลงานวิฉัยและนวัลกรรม             |   |
|------------------|------------------------------------------------------------------------|---|
|                  | ขอขยายเวลา 1 ปี 0 วัน<br>ตั้งแต่วันที่ 31/07/2569 ถึงรันที่ 30/07/2570 |   |
|                  |                                                                        |   |
| ระบุข้อคิดเห็น * | ยืนยันบันทึกข้อมูล<br>คณต้องการบันทึกข้อมูลนี้ ?                       |   |
| เห็นสมควร        | Cancel                                                                 | 4 |
|                  | ่ > มกเล็ก โฦ บันพึก                                                   |   |
|                  | กรุณาตรวจสอบร้อมูลก่อนการยืนยัน                                        |   |
|                  | (หากไม่อนุมัติการขยายเวลา สิทธิจะถูกโอนเป็นของผู้ให้ทุน)               |   |

#### รูปภาพแสดง Popup แจ้งเตือนยืนยันการบันทึกข้อมูล

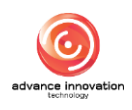